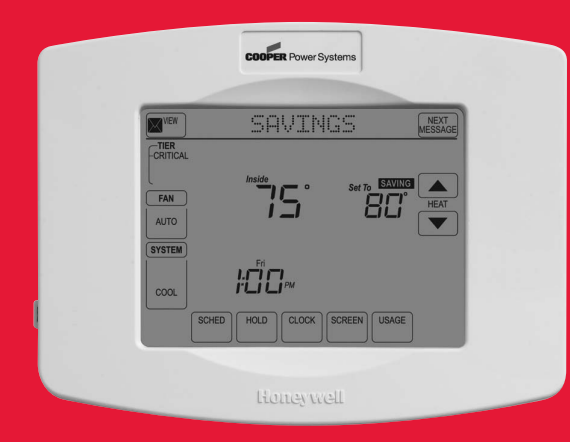

# Honeywell

## **Operating Manual**

## UtilityPRO<sup>™</sup> Series

#### Touchscreen Programmable Thermostat

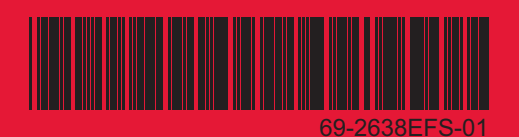

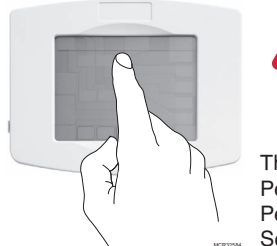

**BE CAREFUL!** Never use sharp instruments, such as a pencil or pen, to press touchscreen keys. To prevent damage to the thermostat, always press keys with your fingertip.

This thermostat contains a Lithium battery which may contain Perchlorate material.

Perchlorate Material—special handling may apply,

See www.dtsc.ca.gov/hazardouswaste/perchlorate

### **Need Help?**

For assistance or warranty information please call your local Utility at the number found on the front of the thermostat.

## Read and save these instructions.

® U.S. Registered Trademark.

US Patent No. 6,574,581; 6,975,958; 7,114,554; 7,346,467; 7,636,604; 7,693,582; 7,788,936; 7,845,576 and other patents pending. Copyright © 2012 Honeywell International Inc. All rights reserved.

## **Table of contents**

#### About your new thermostat

| Thermostat Features               | 2 |
|-----------------------------------|---|
| Quick Reference to Controls       | 4 |
| Quick Reference to Status Display | 5 |

#### **Subscription Services**

| Demand Control   | 6 |
|------------------|---|
| Utility Usages   | 7 |
| Utility Messages | 7 |
| View Message     | 8 |
| Usage & Billing  | 9 |

#### **Programming & Operation**

| Clock Settings                   | 10 |
|----------------------------------|----|
| Fan Settings                     | 11 |
| System Settings                  | 12 |
| Schedule Settings                | 13 |
| Program Schedule Override (Temp) | 14 |
| Schedule Override (Permanent)    | 15 |
| Energy Saving Program Schedule   | 16 |
| Special Features                 |    |
| Screen Lock                      | 19 |
| Screen Cleaning                  | 20 |
| -                                |    |

#### Appendicies

| Battery Replacement | 21 |
|---------------------|----|
| Advanced Functions  | 22 |
| Troubleshooting     | 27 |

#### This thermostat is ready to go!

Your new thermostat is preprogrammed and ready to go. See <u>page 16</u> to check settings.

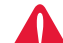

CAUTION: EQUIPMENT DAMAGE

HAZARD. To prevent possible compressor damage, do not operate cooling system when outdoor temperature is below 50°F (10°C).

## **UtilityPro**<sup>™</sup> Features

Congratulations! You've just purchased the world's most advanced, easy-to-use thermostat. It has been designed to give you many years of reliable service and touchscreen climate control.

## Features

- Provides Utility information messages.
- Provides Utility billing information.
- Demand response thermostat programmed to aid you in your savings.
- Provides demand control messages.
- 7-day program schedules maximize comfort and economy.
- One-touch temp control overrides program schedule at any time.
- Precise comfort control keeps temperature within 1°F of the level you set.
- Large touchscreen display with backlight is easy to read-even in the dark.
- Dual Fuel control with internal Fossil Fuel kit

## This thermostat is ready to go!

Your new thermostat is pre-programmed and ready to go. Just set the time and day. Then check the settings below and change if needed:

| 1. | Set clock                                                                                                    | See page 10   |
|----|----------------------------------------------------------------------------------------------------|---------------|
| 2. | Select fan setting: Preset to Auto                                                                                                    | See page 11   |
| 3. | Select system setting: Preset to Heat                                                                                                    | See page 12   |
| 4. | <b>Program schedules:</b> Preset to energy-saving levels while you're at work or asleep (assumes you wake at 6 am, leave at 8 am, return at 6 pm |               |
|    | and go to bed at 10 pm)                                                                                                    | e pages 16-17 |

**ONE-TOUCH TEMP CONTROL:** You can override the program schedule at any time, and manually adjust the temperature (see pages 14-15).

## **Quick Reference to Controls**

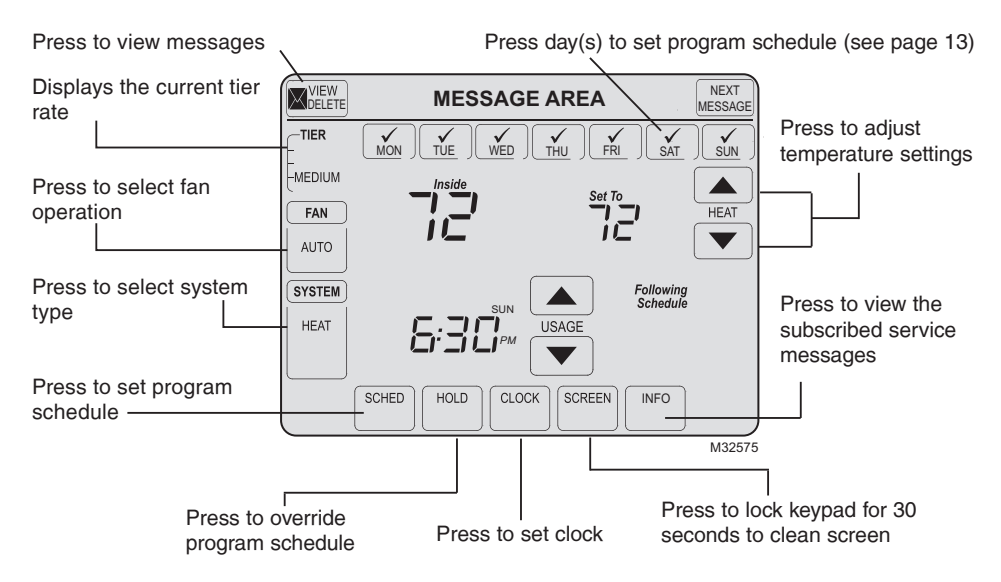

## **Quick Reference to Status Display**

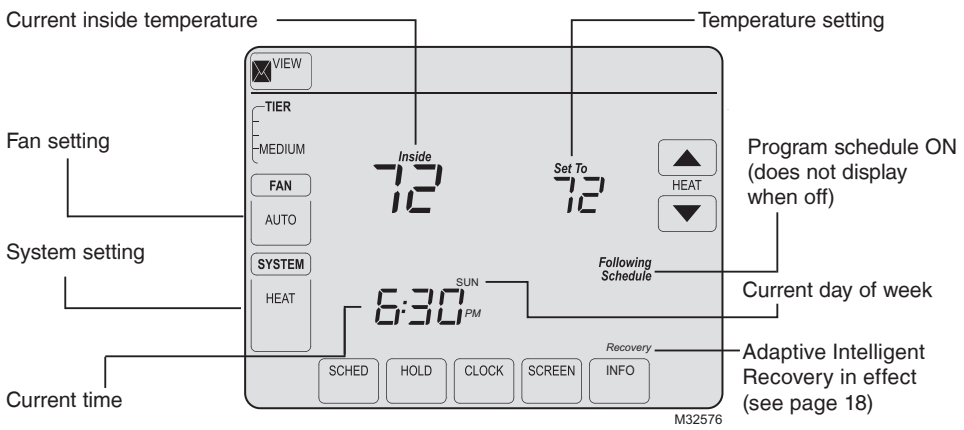

#### Other display messages:

- Cool ON: Cooling system is activated
- Heat ON: Heating system is activated
- Aux Heat ON: Auxiliary heating system is activated
- Em Heat ON: Emergency heating system is activated (Change to Em Heat if status light appears above screen)

## **Demand Control**

This is an energy saving device. At times, thermostat operation may be temporarily adjusted by a small amount as outlined in your energy provider's associated program literature. This is normal operation and is part of the program for which you have enrolled.

Thank you for your participation.

## **Utility Usages**

Usage is a service provided by the utility provider. Depending on the various services provided by the utility provider, Usage may contain vital information for your use. It may display your electricity bill, water consumption bill, gas bill, and so on. Usage also has a feature wherein you can compare your present consumption against your last year's consumption for the same time period. For example, it displays your current electricity bill along with the previous year's electricity bill for the same month.

Usage also displays the rate of electricity at peak times and off peak times. Thus you can adjust your electricity consumption accordingly.

## **Utility Messages**

Messages are also a part of the services provided by the service utility provider. Messages are sent by the service provider to assist you with additional information. These messages may contain weather warnings, greetings, reminders, information about discounts running at a shop, system maintenance messages, and so on.

## **View Messages**

| VIEW | Good | Mornir | e! | NEXT<br>MESSAGE |
|------|------|--------|----|-----------------|
|      |      |        |    |                 |
|      |      |        |    |                 |
|      |      |        |    |                 |
|      |      |        |    |                 |
|      |      |        |    |                 |
|      |      |        |    | EXIT            |

M32577

Press on your screen. <u>The</u> message icon blinks when you receive a new message.

The Message screen appears. Use the arrow buttons to view the messages. There can be a maximum of five messages. <u>The message</u> <u>scrolls automatically if it has more</u> <u>than 21 characters when reading</u> <u>messages in the mailbox.</u>

In case there are no messages, the message icon does not appear.

Press **Delete** to delete the displayed message.

Press Exit to go to the main screen.

## **Usage and Billing**

Press on your screen.

The Usage screen appears. Navigate using the arrow buttons to view the billing consumption of water, gas, electricity, and so on\*.

In case there are no utility messages, the utility message icon does not appear.

Press Exit to go to the main screen.

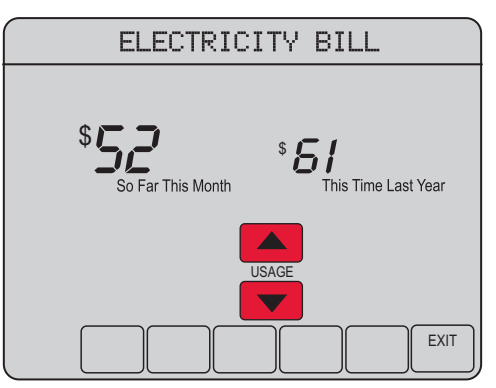

MCR32746

\* subject to Contract Agreement with the Utility Provider.

## **Clock Settings**

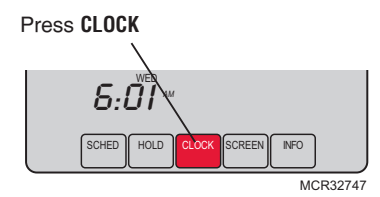

To set the current time display, press **CLOCK**, then press  $\blacktriangle$  or  $\checkmark$  to adjust the time. <u>Press and hold</u>  $\blacktriangle$  or  $\checkmark$  to advance the time more quickly.

Press **DONE** to save & exit (or press **CANCEL** to exit without changing the time).

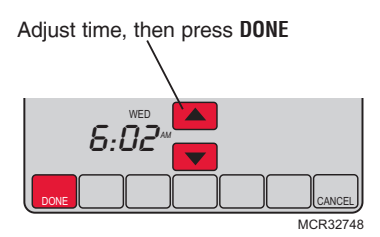

**Note:** The real-time clock should never require adjustment since it automatically updates for daylight savings time, and stores all date/time information when auto-change to daylight savings time is enabled (default).

**Note:** To change the current weekday display, see page 23.

**Note:** If the clock button is not visible, the time displayed is being controlled by the utility. If the time displayed ever varies from the actual local time by more than a few minutes, please contact your utility as this may indicate a communications problem.

## **Fan Settings**

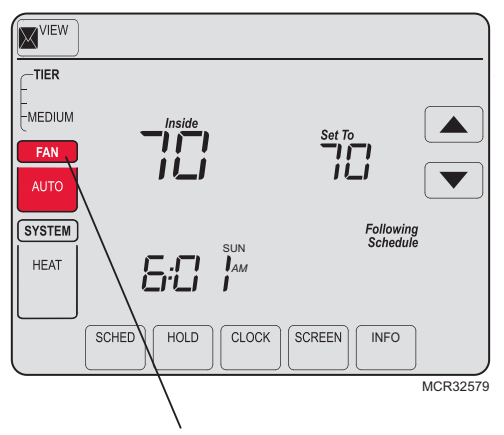

**Note:** If a fan schedule is programmed, "Auto" runs the fan schedule.

Press FAN to select fan operation, then press DONE.

- ON: Fan is always on.
- Auto: Fan runs only when the heating or cooling system is ON.
- **Circ:** Fan runs randomly, about 35% of the time, not counting any run time with the heating or cooling system.

You can press **FAN** to override the fan settings you've programmed for different time periods. If you select <u>ON</u> or <u>Circ</u>, the setting you select remains active until you press **FAN** again to select <u>Auto</u>.

## **System Settings**

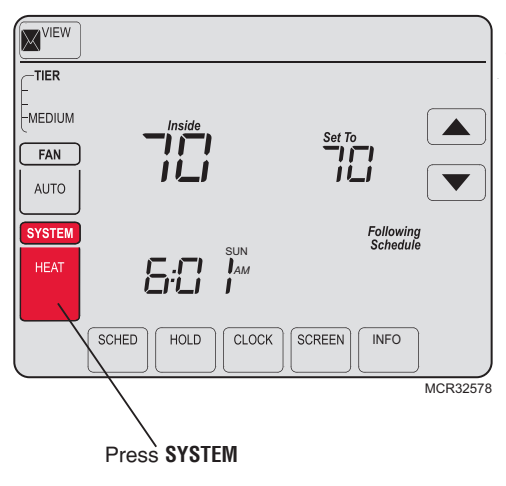

Press the **SYSTEM** button to select one of the following, then press **DONE**.

- Heat: Thermostat controls only the heating system.
- **Cool:** Thermostat controls only the cooling system.
- Off: Heating and cooling systems are OFF.
- Auto: Thermostat automatically selects heating or cooling depending on the indoor temperature.
- Em Heat (only for heat pumps with auxiliary heat): Thermostat controls Emergency and Auxiliary Heat.

**Note:** Switch to Em Heat if status light appears above screen.

## **Schedule Settings**

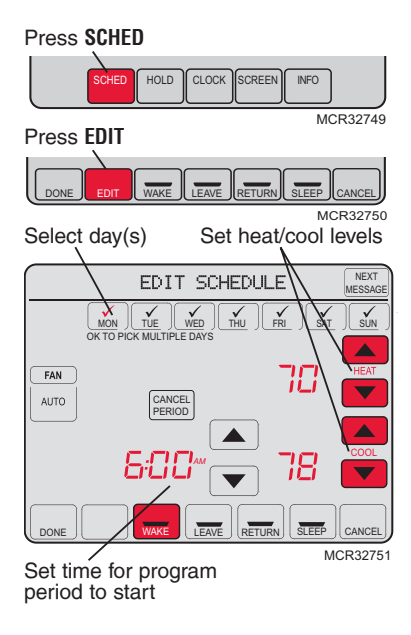

- 1. Press SCHED, then EDIT.
- 2. Press day buttons (MON-SUN) to select day(s).
- Press ▲ or ▼ to set Wake time for selected day(s).
- 4. Press ▲ or ▼ to set Heat and Cool temperature for this time period.
- Press other time periods (LEAVE, RETURN, SLEEP) to set time and temperatures for each.
- 6. Press **DONE** to save & exit (or press **CANCEL** to exit without saving changes).

Note: You can press **CANCEL PERIOD** to eliminate any unwanted time period.

**Note:** Press **FAN** to customize fan settings for any time period.

## Program Schedule Override (Temporary)

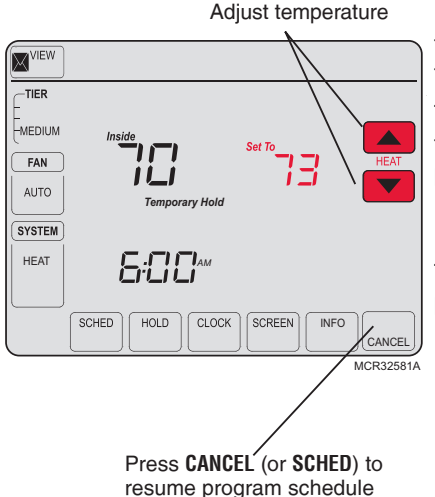

Press ▲ or ▼ to immediately adjust the temperature. This temporarily overrides the temperature setting for the current time period.

The new temperature is maintained only until the next programmed time period begins (see page 16). For example, if you want to turn up the heat early in the morning, it will automatically be lowered later, when you leave for the day.

To cancel the temporary setting at any time, press **CANCEL** (or **SCHED**). The program schedule resumes.

69-2638EFS-01

## Program Schedule Override (Permanent)

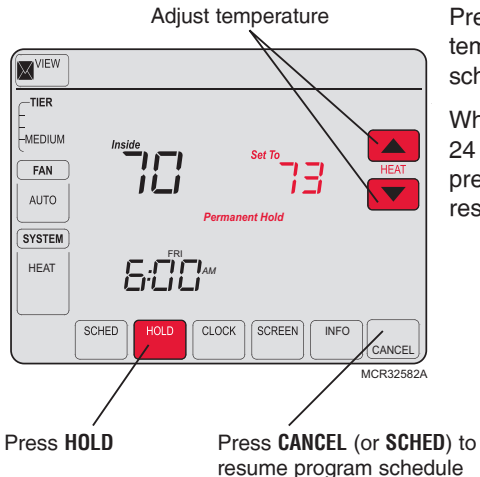

Press **H0LD** to permanently adjust the temperature. This turns off the program schedule.

Whatever temperature you set is maintained 24 hours a day until you manually change it or press **CANCEL** (or **SCHED**) to cancel Hold and resume the program schedule.

## Save Money by Setting Program Schedules

It is easy to program your system for maximum energy savings. You can program four time periods each day, with different settings for weekdays and weekends.

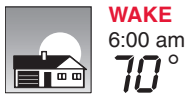

Set to the <u>time you awaken</u> and the temperature you want during the morning, until you leave for the day.

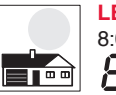

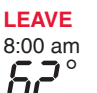

Set to the <u>time you leave home</u> and the temperature you want while you are away (usually an energy-saving level).

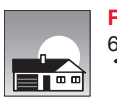

**RETURN** 6:00 pm Set to the <u>time you return home</u> and the temperature you want during the evening, until bedtime.

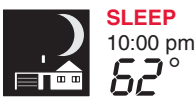

Set to the time you go to bed and the temperature you want overnight (usually an energy-saving level).

## Recommended Settings for Maximum Cost Savings

We recommend these settings, since they can reduce your heating/cooling expenses by as much as 33%.

|                   | Heat (Mon-Fri) | Cool (Mon-Fri) | Heat (Sat-Sun) | Cool (Sat-Sun) |
|-------------------|----------------|----------------|----------------|----------------|
| Wake<br>(6:00 am) | <b>70</b> °    | <b>78</b> °    | <b>70</b> °    | <b>78</b> °    |
| Leave (8:00 am)   | <i>62</i> °    | <i>8</i> 5°    | <i>62</i> °    | <i>8</i> 5°    |
| (6:00 pm)         | <b>70</b> °    | <b>78</b> °    | <b>70</b> °    | <b>78</b> °    |
| (10:00 pm)        | 62°            | <i>82</i> °    | 62°            | <i>82</i> °    |

## **Special Features**

**Auto Changeover:** When System is set to <u>Auto</u>, the thermostat automatically selects heating or cooling depending on the indoor temperature.

Adaptive Intelligent Recovery<sup>™</sup>: This feature allows the thermostat to "learn" how long the furnace and air conditioner take to reach programmed temperature settings, so the temperature is reached at the time you set. For example: Set the Wake time to 6 am, and the temperature to 70°. The heat comes on <u>before</u> 6 am, so the temperature is 70° by the time you wake at 6. The message "Recovery" is displayed when the system is activated before a scheduled time period.

**Compressor Protection:** This feature forces the compressor to wait a few minutes before restarting, to prevent equipment damage. During the wait time, the message "Wait" is displayed on screen.

## Screen Lock

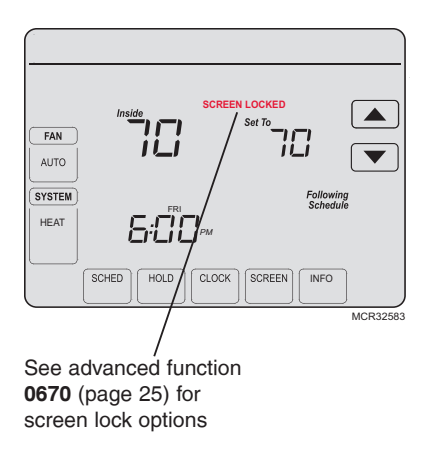

To prevent tampering, the screen can be partially or fully locked.

When partially locked, the screen displays **SCREEN LOCKED** for several seconds if a locked key is pressed. To unlock the screen, press any <u>unlocked</u> key while **SCREEN LOCKED** appears on the screen.

When the screen is fully locked, no keys function. To lock or unlock the screen, see advanced function **0670** on page 26.

## **Screen Cleaning**

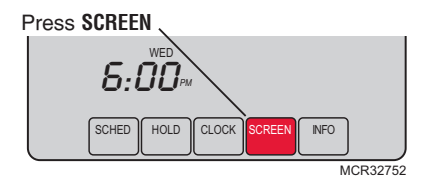

Screen lock timer (30 seconds)

|    | Clean | Screen? |        |
|----|-------|---------|--------|
|    |       |         |        |
|    |       |         |        |
|    |       |         |        |
|    |       |         |        |
|    |       |         |        |
|    |       |         |        |
| ОК |       |         |        |
| -  |       |         | M32753 |

Press **SCREEN** to go to the cleaning screen. Press **OK** to lock the screen for cleaning. The screen remains locked for 30 seconds so you can clean the screen without disturbing any settings.

After 30 seconds, press **CANCEL** to resume normal operation, or press **OK** if you require more time for cleaning.

**Note:** <u>Do not</u> spray any liquid directly on the thermostat. Spray liquids onto a cloth, then use the damp cloth to clean the screen. Use water or household glass cleaner. Avoid abrasive cleansers.

69-2638EFS-01

## **Battery Replacement**

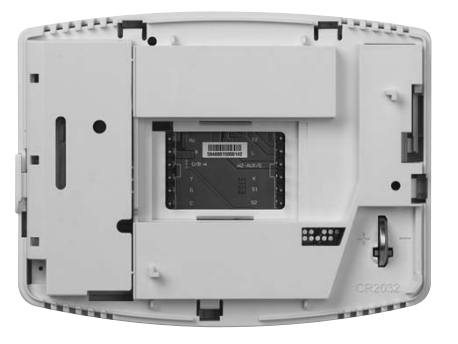

The UtilityPRO has a coin cell battery that retains the time and date during a power failure. Under normal circumstances the coin cell should last five years. Should the time and date need to be reset after a power failure, this is an indication that the coin cell needs to be replaced. You should replace the battery every five years, or before leaving home for an extended period.

To replace the battery, detach the thermostat from the wall plate. On the back side of the thermostat, you will find the lithium battery inserted on the lower right. Remove the old battery by sliding it out and replace with a new one. Once complete, reattach the thermostat to the wallplate.

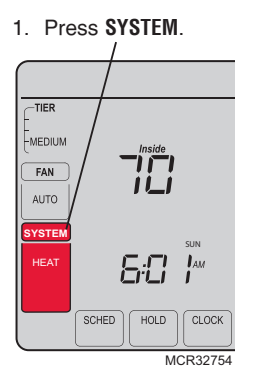

2. <u>Press and hold</u> the blank center key until the display changes.

3. Change settings as required (see pages 23-25).

Press DONE to exit & save changes.

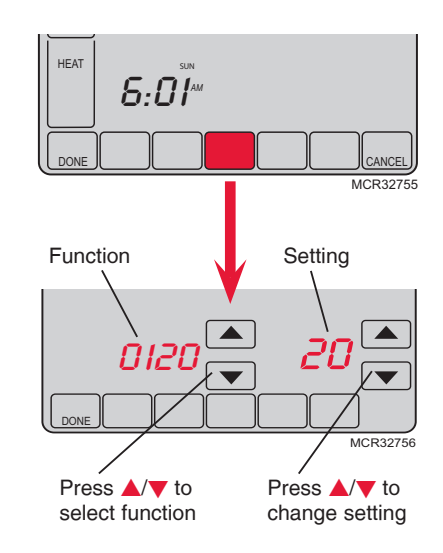

#### Year setting (first two digits)

Function 0120 Press ▲/▼ to change the first two digits of the year:

Options: 20 = Year 20xx 21 = Year 21xx

#### Year setting (second two digits)

Function 0130 Press  $\blacktriangle/ \forall$  to change the last two digits of the year:

Options: 01 - 99 (i.e., 2001 - 2099)

#### Month setting

Function 0140 Press ▲/▼ to change the current month: Options: 01 - 12 (i.e., January - December)

#### Date setting

Function 0150 Press  $\blacktriangle/ \forall$  to change the current date:

Options: 01 - 31

#### **Backlight Settings**

Function **0280** Press  $\blacktriangle/ \bigtriangledown$  to change the backlight settings:

- Options: 0 Backlight ON for approx. 8 seconds after keypress
  - 1 Backlight always on low intensity, with full brightness after keypress

#### Temperature format (°F/°C)

Function 0320 Press ▲/▼ to set the temperature display format:

- Options: 0 Fahrenheit
  - 1 Celsius

#### Daylight savings time ON/OFF

Function 0330 The thermostat is pre-programmed to automatically adjust to daylight savings time. Press ▲/▼ to select an option:

Options:

- 0 OFF: No adjustment for daylight savings time
  - 2 ON: Auto-change to daylight savings time (2007 and beyond, for areas that use the new 2007 DST calendar)

#### Adaptive Intelligent Recovery

Function 0530 Press ▲/▼ to turn on or off Adaptive Intelligent Recovery (Early Start).

Options: 0 Off

2 On

69-2638EFS-01

#### Program schedule periods

Function 0540 Press ▲/▼ to set the number of program periods:

- Options: 4 4 program periods (WAKE, LEAVE, RETURN, SLEEP)
  - 2 2 program periods (WAKE and SLEEP)
  - 3 2 program periods (LEAVE and RETURN)

#### Clock format

Function 0640 Press ▲/▼ to set the clock display format:

Options: 12 12-hour clock (i.e., "3:30 pm")

24 24-hour clock (i.e., "15:30")

#### Screen lock

Function 0670 Press  $\blacktriangle/ \forall$  to choose a screen lock setting (see page 19):

Options: 0 Screen is unlocked (fully functional)

- 1 All functions locked except temperature controls and CANCEL key
- 2 Screen is fully locked

## Troubleshooting

If you have difficulty with your thermostat, please try the following. Most problems can be corrected quickly and easily.

| Display is blank                                                     | <ul> <li>Check circuit breaker and reset if necessary.</li> <li>Make sure power switch at heating &amp; cooling system is ON.</li> <li>Make sure furnace door is closed securely.</li> </ul>                                                                     |
|----------------------------------------------------------------------|----------------------------------------------------------------------------------------------------|
| No response to<br>key presses (or<br>temperature does<br>not change) | <ul> <li>Check to make sure the thermostat is not locked (see page 19).</li> <li>Make sure heating and cooling temperatures are set to acceptable ranges:</li> <li>Heat: 40° to 90°F (4.5° to 32.0°C)</li> <li>Cool: 50° to 99°F (10.0° to 37.0°C)</li> </ul>    |
| Backlight is dim                                                     | • If thermostat is AC powered, a dim display is normal. The backlight remains ON at a low level, and brightens when a key is pressed.                                                                                                    |
| No "CLOCK"<br>button                                                 | • If the clock button is not visible, the time displayed is being controlled by the utility. If the time displayed ever varies from the actual local time by more than a few minutes, please contact your utility as this may indicate a communications problem. |

## Troubleshooting

Heating or cooling system does not respond

- Press **SYSTEM** to set system to <u>Heat</u>. Make sure the temperature is set higher than the Inside temperature.
- Press **SYSTEM** to set system to <u>Cool</u>. Make sure the temperature is set lower than the Inside temperature.
- · Check circuit breaker and reset if necessary.
- Make sure power switch at heating & cooling system is ON.
- · Make sure furnace door is closed securely.
- If "Wait" is displayed, the compressor protection timer is ON. Wait 5 minutes for the system to restart safely, without damaging the compressor.

Display shows Fan Auto and ON or Auto and Circ at the same time

Thermostat shows the calendar screen (year, date, & month) when the power is restored

- This is normal operation. Auto indicates the thermostat is following the programmed fan setting. If Auto and ON is shown, the fan is scheduled for "ON" during this period (see page 11).
- This indicates that the coin cell battery has drained out. Replace the coin cell battery immediately.

## FCC Part 15 Notice

This equipment has been tested and found to comply with the limits for a Class B digital device, pursuant to part 15 of the FCC Rules. Operation is subject to the following two conditions:

1) This device may not cause harmful interference.

2) This device must accept any interference received, including interference that may cause undesired operation.

Class B limits are designed to provide reasonable protection against harmful interference in a residential installation. This equipment generates, uses, and can radiate radio frequency energy, and, if not installed and used in accordance with the instructions, may cause harmful interference to radio communications. However, there is no guarantee that interference will not occur in a particular installation. If this equipment does cause harmful interference to radio or television reception, which can be determined by turning the equipment off and on, the user is encouraged to try to correct the interference by one or more of the following measures:

- · Reorient the receiving antenna.
- . Increase the distance between the equipment and the receiver.
- · Connect the equipment into an outlet on a circuit different from that to which the receiver is connected.
- Consult the installer or an experienced radio/TV technician for help.

## **Industry Canada Requirements**

#### Exposure Limits

To comply with FCC and Industry Canada RF exposure limits for general population/uncontrolled exposure, and must not be co-located or operating in conjunction with any other antenna or transmitter.

#### Industry Canada Section 7.1.5 of RSS-GEN

Operation is subject to the following two conditions:

1 this device may not cause interference, and

2 this device must accept any interference, including interference that may cause undesired operation of the device.

#### Automation and Control Solutions

Honeywell International Inc. 1985 Douglas Drive North Golden Valley, MN 55422 http://yourhome.honeywell.com

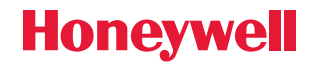

© U.S. Registered Trademark.
 US Patent No. 6,574,581; 6,975,958; 7,114,554; 7,346,467; 7,636,604; 7,693,582; 7,788,936; 7,845,576 and other patents pending.
 © 2012 Honeywell International Inc.
 69-2638EFS—01 M.S. 05-12
 Printed in U.S.A.

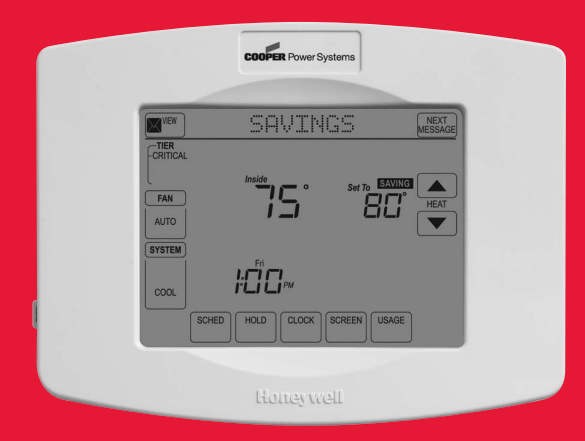

# Honeywell

# Manuel de fonctionnement

## Série UtilityPRO™

Thermostat programmable à écran tactile

## **UtilityPro**<sup>™</sup> Features

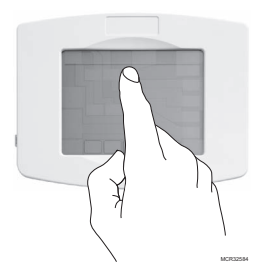

**ATTENTION!** N'utilisez jamais d'instruments pointus, tels qu'un crayon ou un stylo, pour appuyer sur les touches de l'écran tactile. Pour éviter d'endommager le thermostat, appuyez toujours sur les touches du bout des doigts.

Ce thermostat contient une pile au lithium pouvant contenir du perchlorate.

Le perchlorate peut requérir des précautions spéciales pour sa manipulation. Visitez www.dtsc.ca.gov/hazardouswaste/perchlorate

#### Besoin d'aide?

Pour obtenir de l'aide ou des informations sur la garantie, veuillez appeler la compagnie d'énergie locale dont le numéro est indiqué sur le devant du thermostat.

## Lisez et conservez ces instructions.

® Marque déposée américaine. Brevets américains n° 6,574,581; 6,975,958; 7,114,554; 7,346,467; 7,636,604; 7,693,582; 7,788,936; 7,845,576 et autres brevets en instance. Copyright © 2012 Honeywell International Inc. Tous droits réservés.

## Table des matières

#### À propos du nouveau thermostat

| Caractéristiques du thermostat            | .2 |
|-------------------------------------------|----|
| Référence rapide des fonctions            | 4  |
| Référence rapide de l'affichage du statut | 5  |

#### Services d'abonnement

| Régulation à la demande6            |
|-------------------------------------|
| Consommation d'énergie7             |
| Messages de la compagnie d'énergie7 |
| Affichage des messages8             |
| Consommation et facturation9        |

#### **Programmation et fonctionnement**

| Réglages de l'horloge              | . 10 |
|------------------------------------|------|
| Réglages du ventilateur            | . 11 |
| Réglages du système                | . 12 |
| Réglages du programme              | . 13 |
| Dérogation provisoire au programme | 14   |
| Dérogation permanente au programme | . 15 |
| Programme d'économie d'énergie     | . 16 |
| Caractéristiques spéciales         | . 18 |
| Verrouillage de l'écran            | . 19 |
| Nettoyage de l'écran               | 20   |
|                                    |      |

#### Annexes

| Remplacement de la pile | 21 |
|-------------------------|----|
| Fonctions avancées      | 22 |
| Dépannage               | 27 |

## Ce thermostat est prêt à fonctionner!

Votre nouveau thermostat est préprogrammé et prêt à être utilisé. Consultez la <u>page 16</u> pour vérifier les réglages.

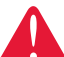

#### MISE EN GARDE : RISQUE DE DOMMAGES DE L'ÉQUIPEMENT.

Pour éviter les dommages potentiels du compresseur, ne faites pas fonctionner le système de climatisation lorsque la température extérieure est inférieure à 10 °C (50 °F).

## Caractéristiques du thermostat UtilityPro™

Félicitations! Vous venez d'acheter le thermostat le plus avancé et le plus facile à utiliser du monde. Il a été conçu pour vous offrir de nombreuses années de service fiable et de contrôle de la température sur écran tactile.

## Caractéristiques

- Transmet les messages d'information de la compagnie d'énergie.
- Transmet les informations de facturation de la compagnie d'énergie.
- Réponse à la demande programmée dans le thermostat pour vous aider à économiser.
- Fournit les messages de régulation à la demande.
- Les programmes de 7 jours maximisent le confort et les économies.
- Il suffit d'appuyer sur une seule touche pour déroger au programme en tout temps.
- Le contrôle précis du confort permet de maintenir la température à +/- 1 °F du niveau réglé.
- Grand écran tactile rétroéclairé, facile à lire même dans l'obscurité.
#### Ce thermostat est prêt à fonctionner!

Votre nouveau thermostat est préprogrammé et prêt à être utilisé. Il vous suffit de régler l'heure et le jour. Vérifiez ensuite les réglages ci-dessous et les modifier si nécessaire :

| 1. | Réglage de l'horloge                                                                                                    | Voir la page 10 |
|----|----------------------------------------------------------------------------------------------------|-----------------|
| 2. | Sélection du réglage du ventilateur :<br>Préréglage sur Auto (Automatique)                                                                                               | Voir la page 11 |
| 3. | Sélection du mode du système :<br>Préréglage sur Heat (Chauffage)                                                                                                    | Voir la page 12 |
| 4. | <b>Programmation :</b> Préréglez aux niveaux d'économie<br>d'énergie pendant que vous êtes au travail ou la nuit<br>(en supposant un réveil à 6 h, un départ à 8 h et un |                 |
|    | coucher a 22 neures))Voir i                                                                                                    | es pages 16-17  |

**COMMANDE DE TEMPÉRATURE PAR PRESSION UNIQUE :** Il est possible de déroger au programme à tout moment et de régler manuellement la température (voir pages 14-15).

# Référence rapide des commandes

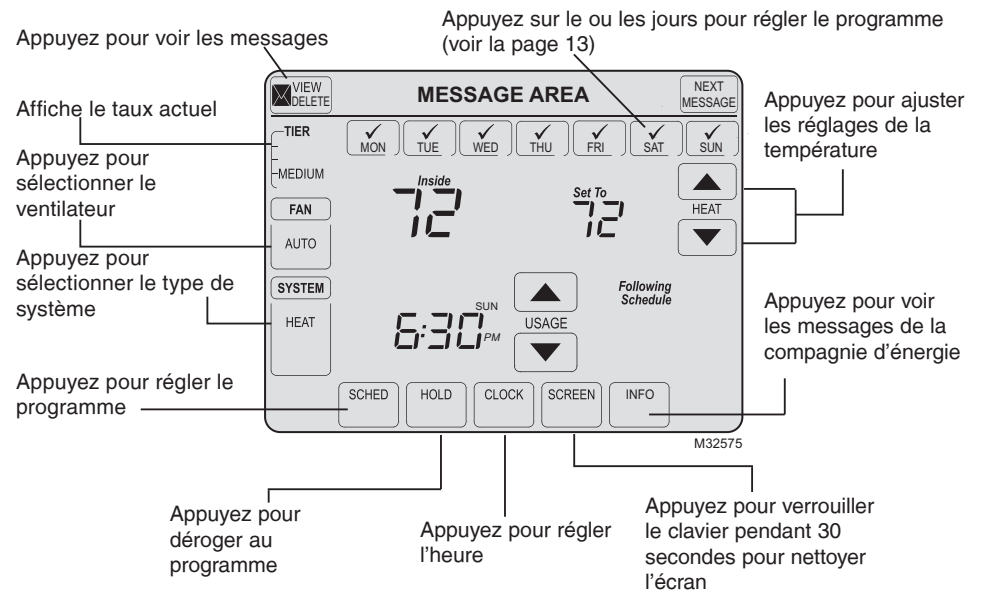

69-2638EFS-01

# Référence rapide de l'affichage du statut

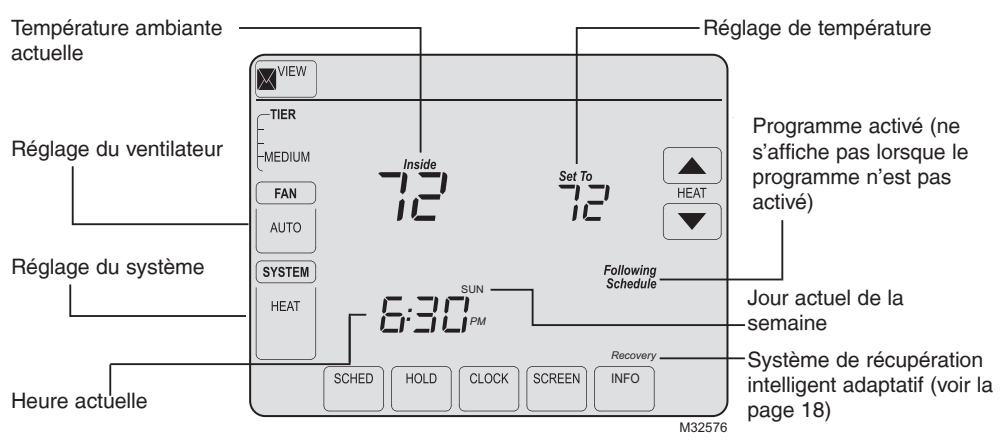

#### Autres messages affichés :

- Cool ON (Climatisation en marche) : Le système de climatisation est activé
- Heat ON (Chauffage en marche) : Le système de chauffage est activé
- Aux Heat ON (Chauffage auxiliaire en marche) : Le système de chauffage auxiliaire est activé
- Em Heat ON (Chauffage d'urgence en marche) : Le système de chauffage d'urgence est activé (Passer au chauffage d'urgence si le voyant de statut apparaît au haut de l'écran).

# Régulation à la demande

Cet appareil permet d'économiser de l'énergie. À tout moment, le fonctionnement du thermostat peut être minimalement ajusté de façon provisoire tel que décrit dans la documentation de programmation de votre compagnie d'énergie. Ce fonctionnement est normal et fait partie du programme auquel vous avez souscrit.

Merci pour votre participation.

#### Consommation d'énergie

Les informations sur votre consommation d'énergie sont fournies par votre compagnie d'énergie. En fonction des divers services fournis par la compagnie d'énergie, ces informations peuvent contenir divers détails essentiels relatifs à votre consommation d'énergie. Elles peuvent indiquer votre facture d'électricité, d'eau, de gaz, etc. Il existe aussi une fonction grâce à laquelle vous pouvez comparer votre consommation actuelle à celle de l'année précédente pour la même période. Par exemple, votre facture d'électricité actuelle est affichée accompagnée de celle de l'année précédente pour le même mois.

Les informations incluent également les tarifs d'électricité en périodes de pointe et hors pointe. Vous pouvez ainsi régler votre consommation en conséquence.

#### Messages de la compagnie d'énergie

L'envoi de messages fait aussi partie des services fournis par la compagnie d'énergie. Ils sont envoyés par la compagnie pour vous fournir des informations supplémentaires. Ils peuvent contenir des alertes météo, des messages d'accueil, des rappels, des informations sur les ristournes offertes en magasin, des messages sur l'entretien du système, etc.

## Affichage des messages

| <br>VIEW | Good | y Mo | orni | ne! | NEXT |
|----------|------|------|------|-----|------|
|          |      |      |      |     | (    |
|          |      |      |      |     |      |
|          |      |      |      |     |      |
|          |      |      |      |     |      |
|          |      |      |      |     |      |
|          |      |      |      |     |      |
|          |      |      |      |     |      |
|          |      |      |      |     |      |

Appuyez sur sur votre écran. <u>L'icône des messages clignote</u> lorsque vous recevez un nouveau message.

L'écran Message s'affiche. Utilisez les touches fléchées pour voir les messages. Cinq messages maximum s'affichent. <u>Le message défile</u> <u>automatiquement s'il comporte plus</u> <u>de 21 caractères.</u>

S'il n'y a pas de messages, l'icône des messages ne s'affiche pas.

Appuyez sur **Delete** (Supprimer) pour supprimer le message affiché.

Appuyez sur **Exit** (Quitter) pour passer à l'écran principal.

## **Consommation et facturation**

Appuyez sur <sup>INFO</sup> sur votre écran.

L'écran Usage (Consommation) s'affiche. Naviguez à l'aide des touches fléchées pour voir la consommation facturée d'eau, de gaz, d'électricité, etc.\*

S'il n'y a pas de messages de consommation, l'icône des messages de consommation ne s'affiche pas.

Appuyez sur **Exit** (Quitter) pour passer à l'écran principal.

\*selon votre contrat avec la compagnie d'énergie.

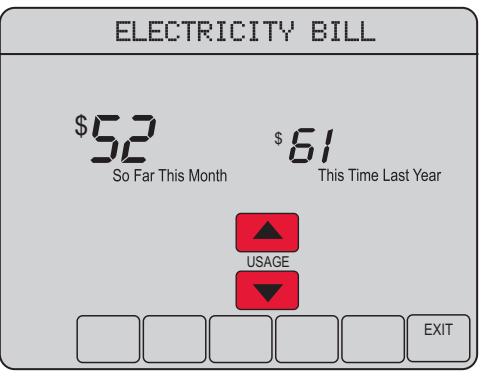

MCR32746

# Réglages de l'horloge

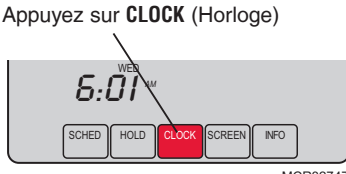

MCR32747

Réglez l'heure puis appuyez sur **DONE** (Terminé)

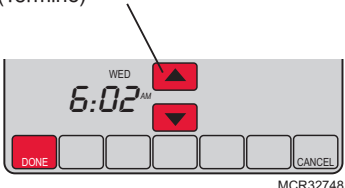

Pour régler l'heure actuelle, appuyez sur **CLOCK** (Horloge) puis sur  $\blacktriangle$  ou  $\checkmark$  pour régler l'heure. <u>Appuyez sans relâcher</u> sur  $\blacktriangle$  ou  $\checkmark$  pour faire avancer l'heure plus rapidement.

Appuyez sur **DONE** (Terminé) pour enregistrer et quitter (ou sur **CANCEL** (Annuler) pour quitter sans modifier l'heure).

**Remarque :** L'horloge en temps réel ne devrait nécessiter aucun réglage car elle passe automatiquement à l'heure d'été et à l'heure d'hiver et enregistre toutes les informations sur la date et l'heure lorsque l'option heure d'été/hiver est activée (réglage par défaut).

**Remarque :** Pour modifier le jour actuel de la semaine, consultez la page 23.

**Remarque :** Si la touche de l'horloge n'est pas visible, l'heure affichée est contrôlée par la compagnie d'énergie. Si l'heure affichée varie de l'heure locale de plus de quelques minutes, contactez votre compagnie d'énergie car ceci peut indiquer un problème de communication.

# Réglages du ventilateur

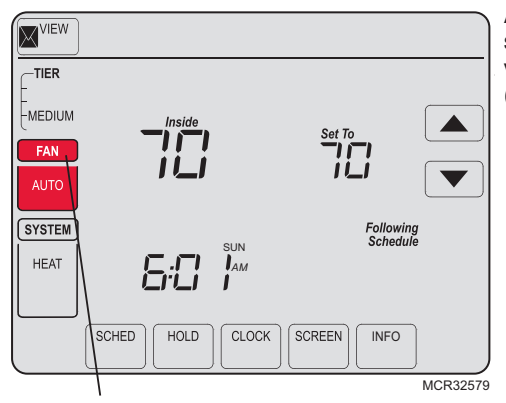

**Remarque :** Si un programme de ventilateur est créé, « Auto » permet de le suivre.

Appuyez sur **FAN** (Ventilateur) pour sélectionner le fonctionnement du ventilateur puis appuyez sur **DONE** (Terminé).

- **ON (Marche) :** Le ventilateur est toujours en marche.
- Auto(matique) : Le ventilateur fonctionne seulement quand le système de chauffage ou de climatisation est en marche.
- **Circ(ulation)** : Le ventilateur se met en marche de façon aléatoire pendant environ 35 % du temps, sans inclure le temps de fonctionnement lorsque le système de chauffage ou de climatisation est en marche.

Vous pouvez appuyer sur **FAN** (Ventilateur) pour déroger aux réglages du ventilateur que vous avez programmés pour d'autres périodes. Si vous sélectionnez <u>ON</u> (Marche) ou <u>Circ</u>(ulation), le réglage reste actif jusqu'à ce que vous appuyiez une nouvelle fois sur **FAN** (Ventilateur) pour sélectionner <u>Auto</u>(matique).

# Réglages du système

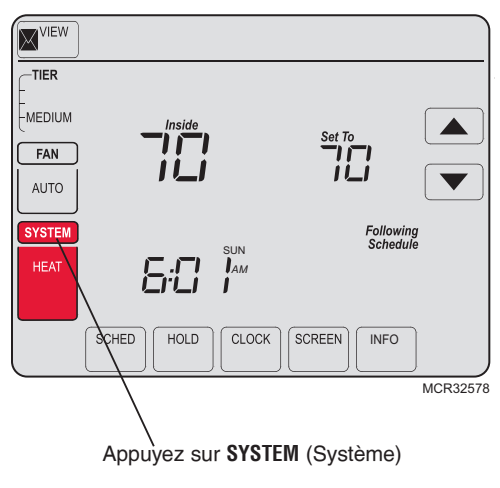

Appuyez sur le bouton **SYSTEM** (Système) pour sélectionner l'une des fonctions suivantes, puis appuyez sur **DONE** (Terminé).

- Heat (Chauffage) : Le thermostat commande uniquement le système de chauffage.
- **Cool** (Climatisation) : Le thermostat commande uniquement le système de climatisation.
- Off (Arrêt) : Les systèmes de chauffage et de climatisation sont à l'arrêt.
- Auto(matique) : Le thermostat sélectionne automatiquement le chauffage ou la climatisation en fonction de la température ambiante.
- Em Heat (Chauffage d'urgence) (seulement pour les thermopompes avec chauffage auxiliaire) : Le thermostat contrôle le chauffage d'urgence et le chauffage auxiliaire.

**Remarque :** Passez au chauffage d'urgence si le voyant de statut apparaît au haut de l'écran.

69-2638EFS-01

# Réglages du programme

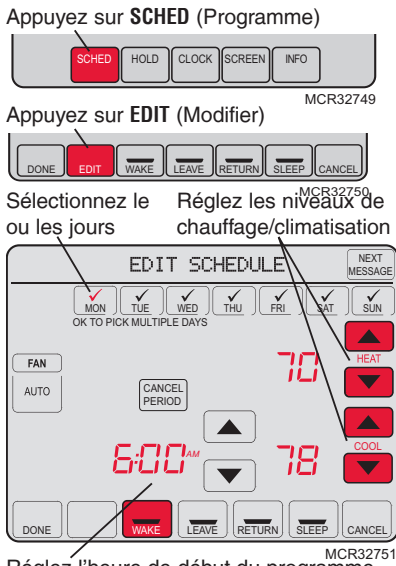

Réglez l'heure de début du programme

- 1. Appuyez sur **SCHED** (Programme) puis sur **EDIT** (Modifier).
- Àppuyez sur les touches des jours (MON-SUN [lundi à dimanche]) pour sélectionner le ou les jours.
- 3. Appuyez sur ▲ ou ▼ pour régler l'heure de réveil pour le ou les jours sélectionnés.
- Appuyez sur ▲ ou ▼ pour régler la température de chauffage et de climatisation pour cette période de temps.
- Appuyez sur les autres périodes de temps (LEAVE (Départ), RETURN (Retour), SLEEP (Coucher)) pour régler l'heure et les températures de chaque période.
- 6. Appuyez sur **DONE** (Terminé) pour enregistrer et quitter (ou sur **CANCEL** (Annuler) pour quitter sans enregistrer les modifications).

**Remarque :** Pour annuler toute période de temps non souhaitée, appuyez sur **CANCEL PERIOD** (Annuler la période).

**Remarque :** Appuyez sur **FAN** (Ventilateur) pour personnaliser les réglages du ventilateur pour les périodes souhaitées.

# Dérogation provisoire au programme

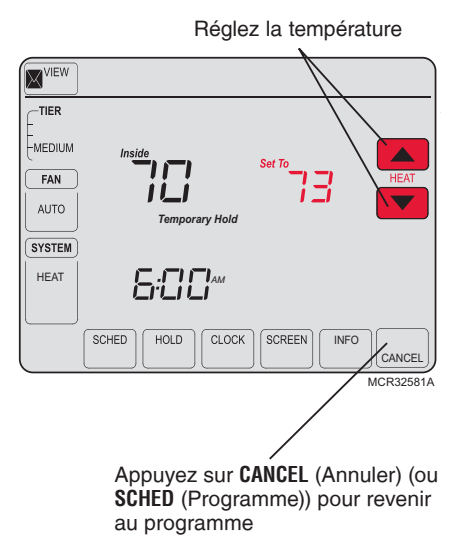

Appuyez sur ▲ ou ▼ pour régler immédiatement la température. Cette fonction permet de déroger provisoirement à la température de consigne de la période en cours.

La nouvelle température de consigne restera en vigueur jusqu'au début de la prochaine période seulement (voir page 16). Par exemple, si vous désirez augmenter la température tôt le matin, la température baissera automatiquement plus tard, au moment de quitter la maison pour la journée.

Pour annuler cette dérogation, il suffit d'appuyer à n'importe quel moment sur **CANCEL** (Annuler) (ou **SCHED** (Programme)). Le programme reprend son cours.

69-2638EFS-01

# Dérogation permanente au programme

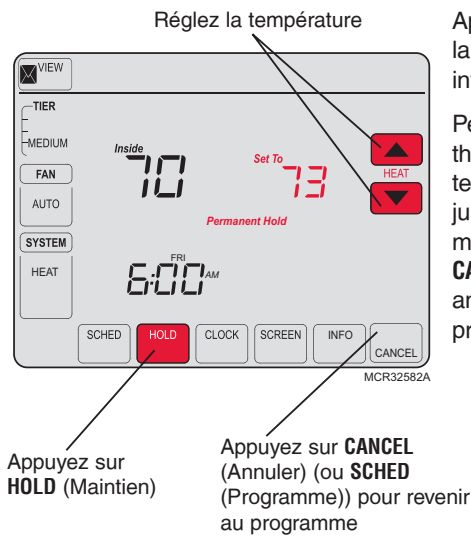

Appuyez sur **HOLD** (Maintien) pour régler la température de façon permanente. Ceci interrompt le programme.

Peu importe la température réglée, le thermostat maintiendra cette même température toute la journée (24 heures) jusqu'à ce que le point de consigne soit modifié manuellement ou qu'on appuie sur la touche **CANCEL** (Annuler) (ou **SCHED** (Programme)) pour annuler la fonction de maintien et revenir au programme.

# Dépenser moins en réglant le programme

La programmation du système dans le but d'économiser l'énergie au maximum est une étape simple. Il est possible de programmer quatre périodes par jour, et de prévoir des points de consigne différents pour les jours de semaine et la fin de semaine.

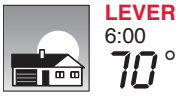

Régler <u>heure du réveil</u> et la température souhaitée jusqu'à l'heure du départ de la maison.

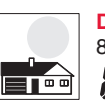

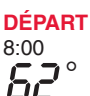

Régler <u>l'heure du départ de la maison</u> et la température souhaitée pendant la période d'absence (normalement, il s'agit d'une température qui permet de réduire la consommation d'énergie).

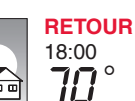

Régler <u>heure du retour à la maison</u> et la température souhaitée pendant la soirée, jusqu'à l'heure du coucher.

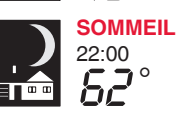

Régler <u>l'heure du coucher</u> et la température souhaitée pendant la nuit (normalement, il s'agit d'une température qui permet de réduire la consommation d'énergie).

#### Réglages recommandés pour des économies d'énergie maximales

Nous recommandons ces réglages puisqu'ils peuvent réduire vos dépenses de chauffage et de climatisation jusqu'à 33 %.

|                            | _          | Chauffage<br>(Lun-Ven) | Refroidissement<br>(Lun-Ven) | Chauffage<br>(Sam-Dim) | Refroidissement<br>(Sam-Dim) |
|----------------------------|------------|------------------------|------------------------------|------------------------|------------------------------|
| Lever (Wake)<br>(6:00)     |            | <b>70</b> °            | <b>78</b> °                  | <b>70</b> °            | <b>78</b> °                  |
| Départ (Leave)<br>(8:00)   |            | <b>62</b> °            | <i>8</i> 5°                  | <i>62</i> °            | <i>8</i> 5°                  |
| Retour (Return)<br>(18:00) |            | <b>70</b> °            | 78°                          | <b>70</b> °            | <b>78</b> °                  |
| Sommeil (Sleep)<br>(22:00) | )<br> <br> | 62°                    | <i>82</i> °                  | 62°                    | <i>82</i> °                  |

### Caractéristiques spéciales

**Commutation automatique :** Lorsque le système est réglé sur <u>Auto</u>, le thermostat sélectionne automatiquement le chauffage ou la climatisation selon la température intérieure.

Système de récupération intelligent adaptatif (Adaptive Intelligent Recovery<sup>™</sup>) : Il permet au thermostat d'« apprendre » combien de temps il faut à l'appareil de chauffage et au climatiseur pour atteindre le réglage de température programmé pour que la température voulue soit obtenue à l'heure programmée. Par exemple : Réglez l'heure de réveil à 6 heures et la température à 70 °. Le chauffage s'enclenche <u>avant</u> 6 heures, de sorte que la température a atteint 70 ° lorsque vous vous réveillez à 6 heures. Le message « Recovery » s'affiche lorsque le système est activé avant une période de temps programmée.

**Protection du compresseur :** Cette fonction force le compresseur à attendre quelques minutes avant le redémarrage, pour éviter les dommages de l'équipement. Pendant la durée d'attente, le message « Wait » s'affiche sur l'écran.

# Verrouillage de l'écran

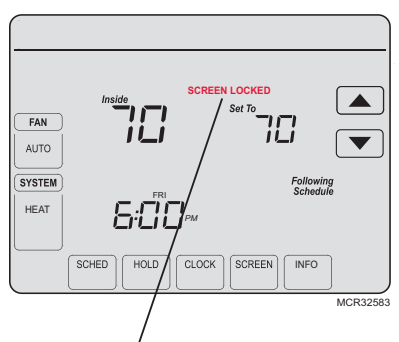

Consultez la fonction avancée **0670** (page 25) pour les options de verrouillage de l'écran Pour éviter les modifications non autorisées, l'écran peut être partiellement ou entièrement verrouillé.

Lorsqu'il est partiellement verrouillé, l'écran affiche **SCREEN LOCKED** (Écran verrouillé) pendant quelques secondes si une touche verrouillée est pressée. Pour déverrouiller l'écran, appuyez sur une touche <u>non verrouillée</u> lorsque **SCREEN LOCKED** (Écran verrouillé) s'affiche.

Lorsque l'écran est complètement verrouillé, aucune touche ne fonctionne. Pour verrouiller ou déverrouiller l'écran, consultez la fonction avancée **0670** à la page 26.

# Nettoyage de l'écran

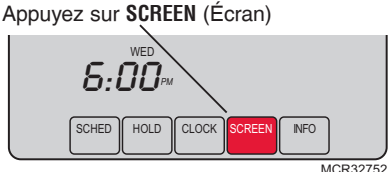

MCR327

Temporisation de verrouillage de l'écran (30 secondes)

|    | Cle | an S | Scre | en? |        |
|----|-----|------|------|-----|--------|
|    |     |      |      |     |        |
|    |     |      |      |     |        |
|    |     |      |      |     |        |
|    |     |      |      |     |        |
|    |     |      |      |     |        |
|    |     |      |      |     |        |
| ОК |     |      |      |     |        |
|    |     |      |      |     | M20752 |

Appuyez sur **SCREEN** (Écran) pour passer à l'écran de nettoyage. Appuyez sur **OK** pour verrouiller l'écran pour le nettoyage. L'écran reste verrouillé pendant 30 secondes pour que vous puissiez le nettoyer sans modifier les réglages.

Après 30 secondes, appuyez sur **CANCEL** pour reprendre le fonctionnement normal, ou appuyez sur **OK** si vous avez besoin de plus de temps pour le nettoyage.

**Remarque :** <u>Ne pulvérisez aucun</u> liquide directement sur le thermostat. Pulvérisez les liquides sur un chiffon, puis utilisez le chiffon humide pour nettoyer l'écran. N'utilisez pas d'eau ni de nettoyant à vitres ménager. Évitez les produits de nettoyage abrasifs.

#### 69-2638EFS-01

#### Remplacement de la pile

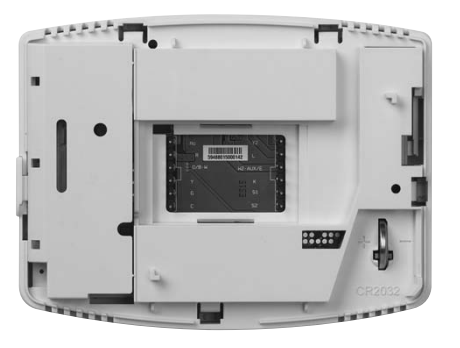

La pile bouton du thermostat UtilityPRO conserve l'heure et la date en cas de panne de courant. Par conditions normales, elle devrait durer cinq ans. Si l'heure et la date doivent être de nouveau réglées après une panne de courant, ceci signifie que la pile doit être remplacée. Remplacer la pile tous les cinq ans ou avant de quitter la maison pour une période prolongée.

Pour remplacer la pile, détachez le thermostat de la plaque murale. Au dos du thermostat vous trouverez la pile au lithium insérée dans coin inférieur droit. Retirez l'ancienne pile en la glissant vers l'extérieur et remplacez par la nouvelle. Une fois l'opération complétée, rattachez le thermostat à la plaque murale.

1. Appuyez sur **SYSTEM** (Système).

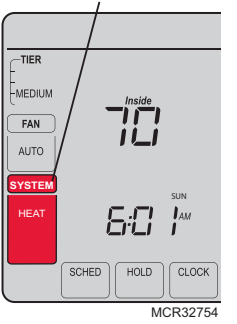

2. <u>Appuyez sans</u> relâcher sur la touche sans inscription jusqu'à ce que l'affichage change.

- Modifiez les réglages selon le besoin (voir les pages 23-25).
- Appuyez sur DONE (Terminé) pour enregistrer les réglages et quitter.

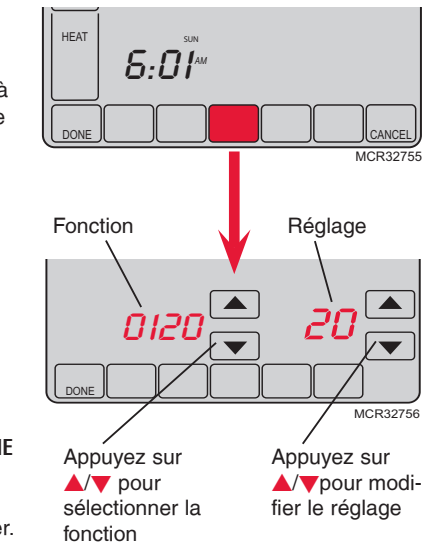

#### Réglage de l'année (deux premiers chiffres)

Fonction 0120 Appuyez sur ▲/▼ pour modifier les deux premiers chiffres de l'année :

Choix : 20 = Année 20xx 21 = Année 21xx

#### Réglage de l'année (deux derniers chiffres)

Fonction 0130 Appuyez sur A/ pour modifier les deux derniers chiffres de l'année :

Choix : 01 - 99 (par exemple 2001 - 2099)

#### Réglage du mois

Fonction 0140 Appuyez sur ▲/▼ pour modifier le mois actuel :

Choix : 01 - 12 (c'est-à-dire janvier - décembre)

#### Réglage de la date

Fonction 0150 Appuyez sur  $\blacktriangle/ \nabla$  pour modifier la date actuelle :

Choix : 01 - 31

#### Réglages du rétroéclairage

Fonction 0280 Appuyez sur A/ pour modifier le réglage du rétroéclairage :

#### Choix : 0 Rétroéclairage allumé pendant environ 8 secondes après activation de la touche

1 Rétroéclairage basse intensité toujours allumé, avec luminosité maximum après activation de la touche

#### Unité de température (°F/°C)

Fonction 0320 Appuyez sur A/ pour régler le format d'affichage de la température :

Choix: 0 Fahrenheit

1 Celsius

#### Heure d'été/d'hiver activée/désactivée

Fonction 0330 Le thermostat est préprogrammé pour passer automatiquement à l'heure d'été/hiver. Appuyez sur ▲/▼ pour sélectionner une option :

- Choix : 0 Arrêt : Pas de passage à l'heure d'été/hiver
  - 2 Marche : Passage automatique à l'heure d'été/hiver (2007 et au-delà pour les zones utilisant le nouveau calendrier avec heure d'été/hiver 2007)

#### Fonction de reprise auto-adaptative intelligente

Fonction 0530 Appuyez sur ▲/▼ pour mettre en service ou hors service la reprise auto-adaptative intelligente (démarrage anticipé) :

Choix : 0 Off

2 On

69-2638EFS-01

#### Périodes de programme

Fonction 0540 Appuyez sur ▲/▼ pour régler le nombre de périodes de programme :

- Choix : 4 4 périodes de programme (RÉVEIL, DÉPART, RETOUR, COUCHER)
  - 2 2 périodes de programme (RÉVEIL et COUCHER)
  - 3 2 périodes de programme (DÉPART et RETOUR)

#### Format de l'horloge

Fonction 0640 Appuyez sur ▲/▼ pour régler le format d'affichage de l'horloge :

- Choix: 12 Format 12 heures (par exemple « 3:30 pm »)
  - 24 Format 24 heures (par exemple « 15:30 »)

#### Verrouillage de l'écran

Fonction 0670 Appuyez sur ▲/▼ pour choisir le réglage du verrouillage de l'écran (voir page 19) :

- Choix : 0 L'écran est déverrouillé (entièrement fonctionnel)
  - 1 Toutes les fonctions sont verrouillées sauf les commandes de température et la touche CANCEL (Annuler)
  - 2 L'écran est complètement verrouillé

# Dépannage

Si vous avez des problèmes avec votre thermostat, nous vous proposons d'essayer les solutions suivantes. La plupart des problèmes peuvent être réglés rapidement et facilement.

| Rien n'apparaît à •<br>l'écran •<br>Les touches ne •      | Vérifiez le disjoncteur et réinitialisez-le si nécessaire.<br>Assurez-vous que l'interrupteur de marche-arrêt du système de chauffage ou<br>de climatisation est sur marche.<br>Assurez-vous que la porte de l'appareil de chauffage est bien fermée.<br>Vérifiez que le thermostat n'est pas verrouillé (voir la page 19). |
|-----------------------------------------------------------|----------------------------------------------------------------------------------------------------|
| répondent pas (ou •<br>la température ne<br>change pas) • | Assurez-vous que les températures de chauffage et de climatisation sont<br>réglées dans les plages permises :<br>Chauffage : 4,5 °C à 32,0 °C (40 °F à 90 °F)<br>Climatisation : 10,0 °C à 37 °C (50 °F à 99 °F)                                                                                                    |
| La luminosité du •<br>rétroéclairage est<br>faible        | Si le thermostat est alimenté par courant alternatif, il est normal que le rétroéclairage soit faible. Le rétroéclairage reste allumé à faible intensité et augmente lorsqu'une touche est activée.                                                                                                    |
| Pas de bouton<br>« CLOCK »<br>(Horloge)                   | Si la touche de l'horloge n'est pas visible, l'heure affichée est contrôlée par<br>la compagnie d'énergie. Si l'heure affichée varie de l'heure locale de plus<br>de quelques minutes, contactez votre compagnie d'énergie car ceci peut<br>indiquer un problème de communication.                                          |

# Dépannage

Le système de chauffage ou de climatisation ne fonctionne pas

L'affichage indique Fan Auto • (Ventilateur automatique) et ON (Marche) ou Auto(matique) et Circ(ulation) simultanément

Le thermostat affiche l'écran calendrier (année, date et mois) lorsque l'alimentation est rétablie

- Appuyez sur la touche SYSTEM (Système) pour régler le système sur Heat (Chauffage). Assurez-vous que le point de consigne est plus élevé que la température ambiante.
- Appuyez sur la touche SYSTEM (Système) pour régler le système sur Cool (Climatisation). Assurez-vous que le point de consigne est moins élevé que la température ambiante.
- Vérifiez le disjoncteur et réinitialisez-le si nécessaire.
- Assurez-vous que l'interrupteur de marche-arrêt du système de chauffage ou de climatisation est sur marche.
- Assurez-vous que la porte de l'appareil de chauffage est bien fermée.
- Si « Wait » (Veuillez patienter) s'affiche, le temporisateur de protection du compresseur est activé. Attendez 5 minutes pour que le système se remette en marche en toute sécurité sans endommager le compresseur.
- to Ceci est normal. Auto indique que le thermostat suit le réglage programmé du ventilateur. Si Auto et ON (Marche) s'affichent, le ventilateur est programmé sur Marche durant cette période (voir la page 11).
  - Cela indique que la pile bouton est complètement à plat. Remplacez-la immédiatement.

## Section 15 de la FCC

Cet équipement a été testé et est conforme aux limites des dispositifs numériques de Classe B, conformément à la Partie 15 du règlement de la FCC. Le fonctionnement est soumis aux deux conditions suivantes :

1) Ce dispositif ne doit pas causer d'interférences nuisibles, et

2) Ce dispositif doit accepter toutes les interférences reçues, y compris celles pouvant causer un fonctionnement non souhaité.

Les limites de la classe B sont conçues pour fournir une protection raisonnable contre les interférences nuisibles dans une installation résidentielle. Cet équipement génère, utilise et peut émettre de l'énergie de radiofréquence, et s'il n'est pas installé et utilisé conformément aux instructions, peut causer des interférences nuisibles aux communications radio. Il n'y a toutefois aucune garantie qu'une interférence n'aura pas lieu dans une installation particulière. Si cet équipement cause des interférences nuisibles à la réception radio et télévision, ce qui peut être déterminé en éteignant le dispositif et en le remettant en marche, il est recommandé à l'utilisateur de tenter de corriger l'interférence par l'une des mesures suivantes :

- Réorientez l'antenne de réception.
- · Augmentez la distance entre l'équipement et le récepteur.
- Branchez l'équipement dans la prise d'un circuit différent de celui auquel le récepteur est connecté.
- Consultez l'installateur ou un technicien radio/TV compétent pour obtenir de l'aide.

# **Exigences d'Industrie Canada**

#### Limites d'exposition

Pour assurer la conformité aux limites d'exposition RF de la FCC et d'Industrie Canada pour la population générale/l'exposition non contrôlée, la ou les antennes utilisées pour ces transmetteurs doivent être installées de façon à fournir une distance de séparation d'au moins 20 cm de toutes les personnes et ne doivent pas être situées ou fonctionner avec toute autre antenne ou transmetteur.

#### Section 7.1.5 de RSS-GEN d'Industrie Canada

Le fonctionnement est soumis aux deux conditions suivantes :

1 Ce dispositif ne doit pas causer d'interférences, et

2 Ce dispositif doit accepter toutes les interférences, y compris celles pouvant causer un fonctionnement non souhaité.

#### Solutions de régulation et d'automatisation

Honeywell International Inc. 1985 Douglas Drive North Golden Valley, MN 55422 http://yourhome.honeywell.com

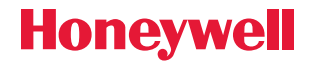

Marque déposée américaine.
Brevets américains n° 6,574,581; 6,975,958; 7,114,554; 7,346,467; 7,636,604; 7,693,582; 7,788,936; 7,845,576 et autres brevets en instance.
2012 Honeywell International Inc.
69-2638EFS—01 M.S. 05-12
Imprimé aux États-Unis

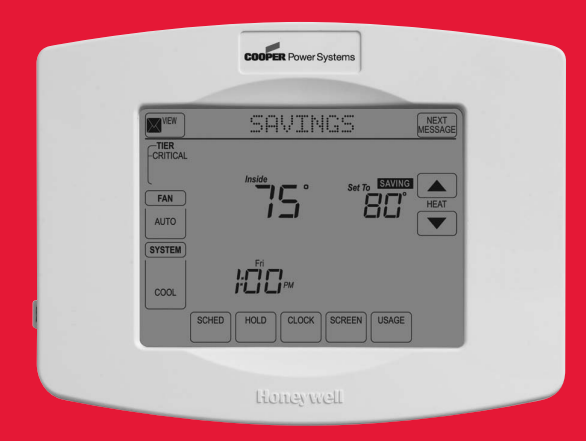

# Honeywell

# Manual de funcionamiento

# Serie UtilityPRO™

Termostato programable con pantalla táctil

#### **UtilityPro**<sup>™</sup> Features

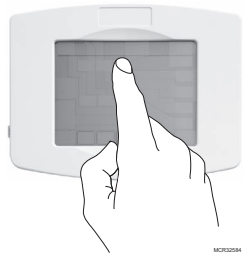

**¡TENGA CUIDADO!** Nunca utilice instrumentos filosos, como un lápiz o un bolígrafo, para presionar las teclas de la pantalla táctil. Siempre presione las teclas con la punta de los dedos para evitar dañar el termostato.

Este termostato tiene baterías de litio que pueden contener material con perclorato.

Material con perclorato: es posible que se aplique un tratamiento especial.

Visite www.dtsc.ca.gov/hazardouswaste/perchlorate

#### ¿Necesita ayuda?

Para obtener ayuda o información sobre la garantía, comuníquese con la empresa local de servicios públicos al número que figura en el frente del termostato.

# Lea y guarde estas instrucciones.

® Marca comercial registrada en los EE. UU. Patente de los Estados Unidos Nº 6,574,581; 6,975,958; 7,114,554; 7,346,467; 7,636,604; 7,693,582; 7,788,936; 7,845,576, y otras patentes en trámite. Copyright © 2012 Honeywell International Inc. Todos los derechos reservados.

## Índice

#### Acerca de su nuevo termostato

| Características del termostato     | .2 |
|------------------------------------|----|
| Referencia rápida de los controles | .4 |
| Referencia rápida de la pantalla   |    |
| de estado                          | .5 |

#### Servicios de suscripción

| Control de demanda             | 6 |
|--------------------------------|---|
| Consumo de servicios públicos  | 7 |
| Mensajes de servicios públicos | 7 |
| Visualización de los mensajes  | 8 |
| Consumo y facturación          | 9 |

#### Programación y funcionamiento

| Configuraciones del reloj10             |
|-----------------------------------------|
| Configuraciones del ventilador11        |
| Configuraciones del sistema12           |
| Configuraciones del cronograma13        |
| Anulación del cronograma del            |
| programa (temporal14                    |
| Anulación del cronograma (permanente15  |
| Programación predeterminada para ahorro |
| de energía16                            |
| Características especiales18            |
| Bloqueo de la pantalla19                |

| Limpieza de la | pantalla | 20 |
|----------------|----------|----|
|----------------|----------|----|

#### Apéndices

| Reemplazo de las batería             | 21 |
|--------------------------------------|----|
| Funciones avanzadas                  | 22 |
| Localización y solución de problemas | 27 |

# ¡Este termostato está listo para funcionar!

Su nuevo termostato está preprogramado y listo para funcionar. Vea la <u>página 16</u> para revisar las configuraciones.

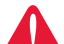

PRECAUCIÓN: RIESGOS DE DAÑOS AL EQUIPO. Para evitar posibles daños en el compresor, no haga que

el sistema de refrigeración funcione cuando la temperatura exterior sea inferior a 50 °F (10 °C).

# Características de UtilityPRO™

¡Felicitaciones! Acaba de comprar el termostato más avanzado y fácil de utilizar del mundo. Ha sido diseñado para proporcionarle muchos años de servicio confiable y control de ambiente mediante una pantalla táctil.

# Características

- Proporciona mensajes de información de los servicios públicos.
- Proporciona información de facturación de los servicios públicos.
- Termostato de respuesta de demanda programado para ayudarle a ahorrar.
- Proporciona mensajes de control de demanda.
- Los cronogramas del programa para 7 días maximizan la comodidad y el ahorro.
- El control de temperatura al tacto anula la configuración del programa en cualquier momento.
- El control preciso de comodidad mantiene la temperatura dentro de 1 °F del nivel que configure.
- Pantalla táctil grande con luz de fondo fácil de leer, incluso en la oscuridad.

69-2638EFS-01

#### ¡Este termostato está listo para funcionar!

Su nuevo termostato está preprogramado y listo para funcionar. Configure la hora y el día. Luego, revise las siguientes configuraciones y, si es necesario, cámbielas:

| 1. | Configuración del reloj                                                                                                    | Vea la página 10        |
|----|----------------------------------------------------------------------------------------------------|-------------------------|
| 2. | Selección de la configuración del ventilador:<br>predeterminar la función <u>Auto</u> (automático)                                                                                                    | Vea la página 11        |
| 3. | Selección de la configuración del sistema:<br>predeterminar la función <u>Heat</u> (calefacción)                                                                                                    | Vea la página 12        |
| 4. | <b>Cronogramas del programa:</b> predeterminados en niveles<br>de ahorro de energía mientras está en el trabajo o duerme<br>(el termostato asume que usted se levanta a las 6 a. m., se<br>va a las 8 a. m., regresa a las 6 p. m. y se va a dormir a |                         |
|    | las 10 p. m.))                                                                                                    | Vea las páginas 16 a 17 |

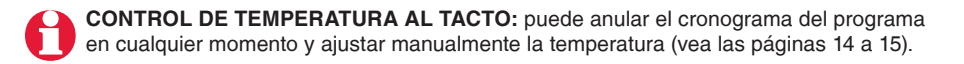

# Referencia rápida de los controles

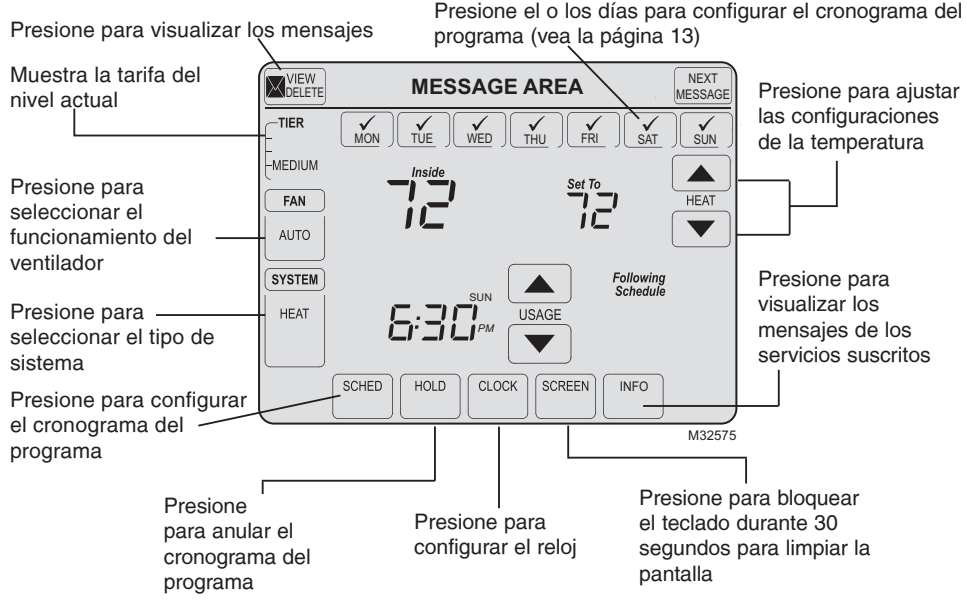

69-2638EFS-01

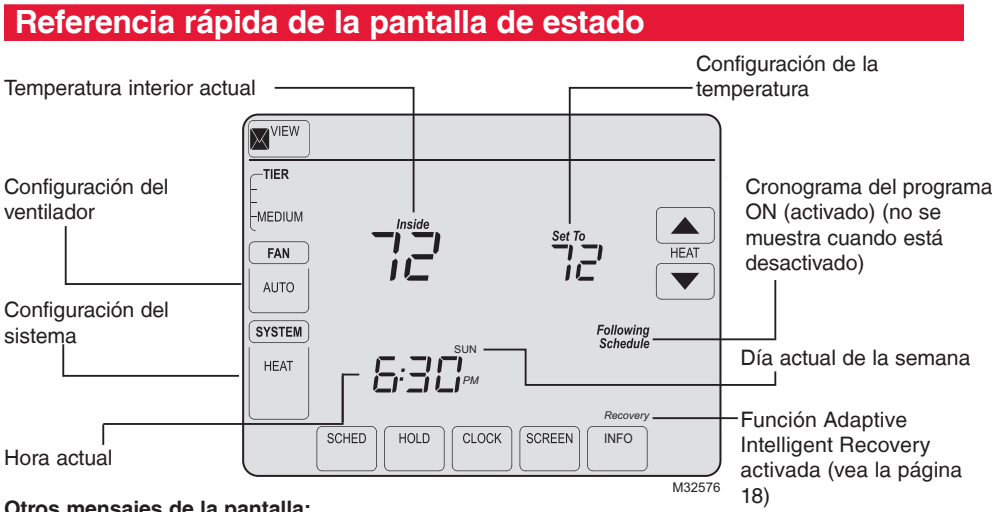

#### Otros mensajes de la pantalla:

- Cool ON (refrigeración encendida): el sistema de refrigeración está activado
- Heat ON (calefacción encendida): el sistema de calefacción está activado
- Aux Heat ON (calefacción auxiliar encendida): el sistema de calefacción auxiliar está activado
- Em Heat ON (calefacción de emergencia encendida): El sistema de calefacción de emergencia está activado (Cambie a Em Heat si la luz indicadora del estado aparece sobre la pantalla) 5 69-2638FFS-01

#### Control de demanda

Este es un dispositivo para el ahorro de energía. En algunas ocasiones, el funcionamiento del termostato se puede ajustar temporalmente en pequeñas cantidades, tal como se describe en la información del programa asociado de su proveedor de energía. El funcionamiento es normal y forma parte del programa en el que usted se ha inscrito.

Gracias por participar.
### Consumo de servicios públicos

El consumo es un servicio que presta el proveedor de servicios públicos. Según los diversos servicios que preste el proveedor de servicios públicos, el consumo puede incluir información fundamental para usted. Puede mostrar su factura de consumo de electricidad, agua, gas, etc. El consumo también tiene una característica que le permite comparar su consumo actual con el del año pasado correspondiente al mismo período. Por ejemplo, muestra su factura de electricidad actual junto con la factura de electricidad del año anterior correspondiente al mismo mes.

El consumo también muestra la tarifa de electricidad en las horas de mayor consumo y fuera de ellas. Por lo tanto, usted puede ajustar su consumo de electricidad según corresponda.

### Mensajes de servicios públicos

Los mensajes también forman parte de los servicios que presta el proveedor de servicios públicos. El proveedor de servicios le envía mensajes para que usted cuente con información adicional. Estos mensajes pueden incluir advertencias climáticas, saludos, recordatorios, información sobre descuentos que se realicen en una tienda, mensajes de mantenimiento del sistema, etc.

## Visualización de los mensajes

| VIEW | Good | Mornine | NEXT<br>MESSAGE |
|------|------|---------|-----------------|
|      |      |         |                 |
|      |      |         |                 |
|      |      |         |                 |
|      |      |         |                 |
|      |      |         |                 |
|      |      |         | EXIT            |

M32577

Presione en su pantalla. <u>El</u> <u>ícono de mensaje destella cuando se</u> recibe un nuevo mensaje.

Aparece la pantalla de mensaje. Use los botones de flecha para visualizar los mensajes. Puede haber hasta un máximo de cinco mensajes. <u>El mensaje se desplaza</u> <u>automáticamente si tiene más de 21</u> <u>caracteres.</u>

En caso de que no haya mensajes, el ícono de mensaje no aparecerá.

Presione **Delete** (eliminar) para borrar el mensaje que se muestra.

Presione **Exit** (salir) para ir a la pantalla principal.

## Consumo y facturación

Presione  $\square$  en su pantalla.

Aparece la pantalla de consumo. Navegue con los botones de flecha para visualizar la facturación del consumo de agua, gas, electricidad, etc.\*

En caso de que no haya mensajes de servicios públicos, el ícono de mensaje de servicios públicos no aparecerá.

Presione **Exit** (salir) para ir a la pantalla principal.

\* sujeto al Acuerdo de contrato con el proveedor de servicios públicos.

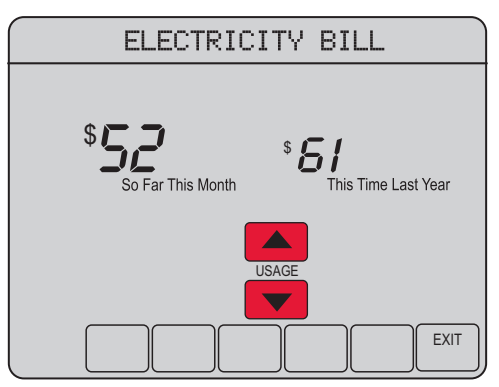

MCR32746

# Configuraciones del reloj

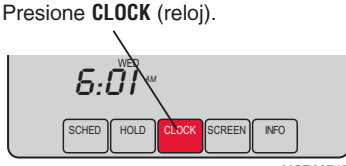

MCR32747

Ajuste la hora y, luego, presione **DONE** (terminado).

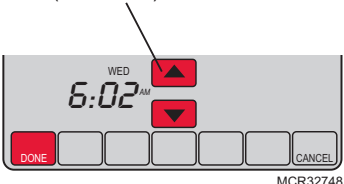

Para configurar la pantalla de la hora actual, presione **CLOCK** (reloj) y, luego, presione  $\blacktriangle$  o  $\checkmark$  para ajustar la hora. <u>Presione y mantenga presionado</u>  $\blacktriangle$  o  $\checkmark$  para avanzar la hora más rápidamente.

Presione **DONE** (terminado) para guardar y salir (o presione **CANCEL** [cancelar] para salir sin modificar la hora).

**Nota:** el reloj en tiempo real no debe ajustarse, ya que se actualiza automáticamente al horario de verano y guarda la información de la fecha/hora si está habilitado el cambio automático al horario de verano (configuración predeterminada).

**Nota:** para cambiar la pantalla del día actual de la semana, vea la página 23.

**Nota:** si el botón del reloj no está visible, la hora que se muestra es controlada por la empresa de servicios públicos. Si la hora que se muestra alguna vez variara de la hora local real en más de unos minutos, comuníquese con su empresa de servicios públicos, ya que esto podría indicar un problema de comunicación.

# Configuraciones del ventilador

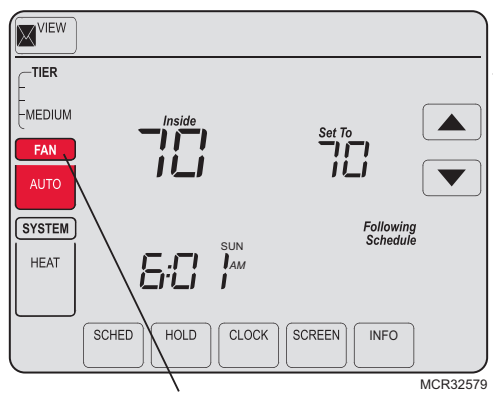

**Nota:** si se programa un cronograma del ventilador, "Auto" (automático) ejecuta el cronograma del ventilador.

Presione **FAN** (ventilador) para seleccionar el funcionamiento del ventilador y, luego, presione **DONE** (terminado).

- **ON** (encendido): el ventilador está siempre encendido.
- Auto (automático): el ventilador funciona únicamente cuando está encendido el sistema de calefacción o refrigeración.
- **Circ** (circulación): el ventilador funciona de forma aleatoria, aproximadamente, el 35% del tiempo, sin contar cualquier tiempo de funcionamiento con el sistema de calefacción o refrigeración.

Puede presionar **FAN** (ventilador) para anular las configuraciones del ventilador

que ha programado para diferentes períodos. Si selecciona <u>ON</u> (encendido) o <u>Circ</u> (circulación), la configuración que seleccione permanece activa hasta que presione **FAN** (ventilador) nuevamente para seleccionar <u>Auto</u> (automático).

# Configuraciones del sistema

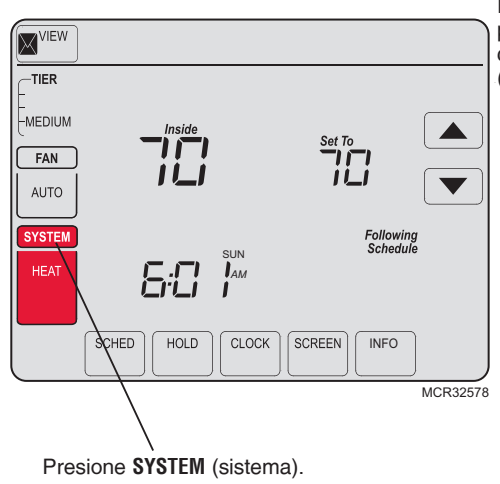

Presione el botón **SYSTEM** (sistema) para seleccionar una de las siguientes configuraciones y, luego, presione **DONE** (terminado).

- Heat (calefacción): el termostato controla solamente el sistema de calefacción.
- **Cool** (refrigeración): el termostato controla solamente el sistema de refrigeración.
- Off (apagado): los sistemas de calefacción y refrigeración están apagados.
- Auto (automático): el termostato elige automáticamente cuándo calefaccionar o refrigerar, según la temperatura interior.
- Em Heat (calefacción de emergencia) (solamente para bombas de calor con calefacción auxiliar): el termostato controla la calefacción auxiliar y de emergencia.

**Nota:** Cambie a Em Heat (calefacción de emergencia) si la luz indicadora del estado aparece sobre la pantalla.

# Configuraciones del cronograma

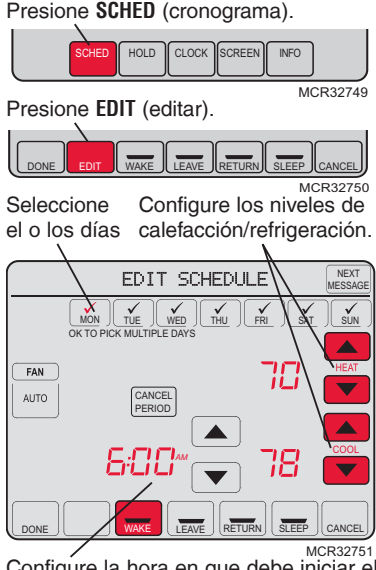

Configure la hora en que debe iniciar el período programado.

- 1. Presione **SCHED** (cronograma) y, luego, **EDIT** (editar).
- Presione los botones de los días (MON-SUN [lunes a domingo]) para seleccionar el o los días.
- 3. Presione ▲ o ▼ para configurar la hora Wake (despertar) para el o los días seleccionados.
- Presione ▲ o ▼ para configurar la temperatura de calefacción y refrigeración para este período.
- Presione otros períodos (LEAVE [salir], RETURN [regresar], SLEEP [dormir]) para configurar la hora y las temperaturas para cada uno de ellos.
- Presione DONE (terminado) para guardar y salir (o presione CANCEL [cancelar] para salir sin guardar los cambios).

**Nota:** puede presionar **CANCEL PERIOD** (cancelar período) para eliminar cualquier período no deseado.

**Nota:** presione **FAN** (ventilador) para personalizar las configuraciones del ventilador para cualquier período.

# Anulación del cronograma del programa (temporal)

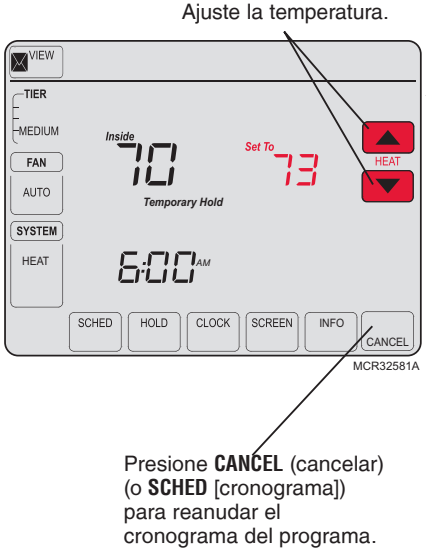

Presione ▲ o ▼ para ajustar inmediatamente la temperatura. Esto anula temporalmente la configuración de la temperatura para el período actual.

La nueva temperatura se mantiene solamente hasta que comience el próximo período programado (vea la página 16). Por ejemplo, si desea aumentar la calefacción temprano por la mañana, disminuirá automáticamente más tarde cuando usted salga de su casa.

Para cancelar esta configuración temporal en cualquier momento, presione **CANCEL** (cancelar) (o **SCHED** [cronograma]). Se reanudará el cronograma del programa.

69-2638EFS-01

## Anulación del cronograma del programa (permanente)

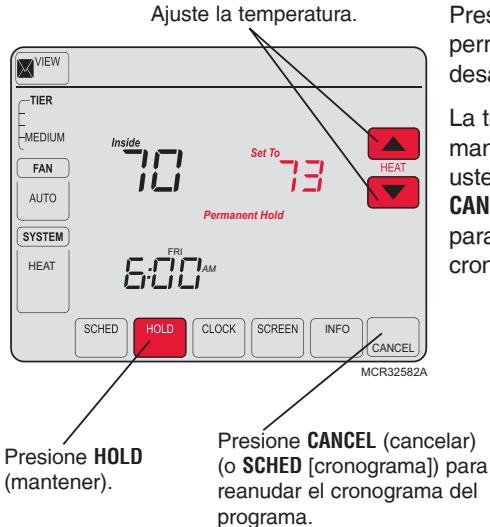

Presione **H0LD** (mantener) para ajustar permanentemente la temperatura. Esto desactiva el cronograma del programa.

La temperatura que usted configure se mantendrá las 24 horas del día, hasta que usted la cambie manualmente o presione **CANCEL** (cancelar) (o **SCHED** [cronograma]) para cancelar HOLD (mantener) y reanudar el cronograma del programa.

## Ahorre dinero configurando los cronogramas del programa

Es fácil programar su sistema que permite un ahorro máximo de energía. Usted puede programar cuatro períodos por día, con diferentes configuraciones para los días de semana y los fines de semana.

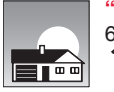

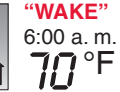

Programe <u>la hora en que se despierta</u> y la temperatura que quiere durante la mañana, hasta que usted se va de su casa.

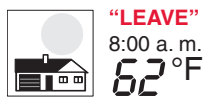

Programe <u>la hora en que usted se va de su casa</u> y la temperatura que quiere mientras no esté en su casa (por lo general, un nivel de ahorro de energía).

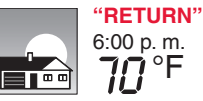

Programe <u>la hora en que regresa a su casa</u> y la temperatura que quiere durante la tarde hasta que se va a dormir.

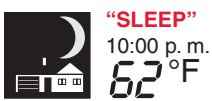

Programe <u>la hora en que usted se va a dormir</u> y la temperatura que quiere durante toda la noche (por lo general, un nivel de ahorro de energía).

### Configuraciones recomendadas para mayores ahorros de gastos

Recomendamos estas configuraciones debido a que reducen los gastos de calefacción y refrigeración hasta en un 33%.

|                                 | " <b>Heat"</b><br>(de lunes a viernes) | "Cool"<br>(de lunes a viernes) | " <b>Heat"</b><br>(sábado y domingo) | " <b>Cool</b> "<br>(sábado y domingo) |
|---------------------------------|----------------------------------------|--------------------------------|--------------------------------------|---------------------------------------|
| <b>"Wake"</b><br>(6:00 a. m.)   | <b>70</b> °                            | <b>78</b> °                    | <b>70</b> °                          | <b>78</b> °                           |
| "Leave"<br>(8:00 a. m.)         | <i>62</i> °                            | <i>8</i> 5°                    | <i>62</i> °                          | <i>8</i> 5°                           |
| <b>"Return"</b><br>(6:00 p. m.) | <b>70</b> °                            | 78°                            | <b>70</b> °                          | <b>78</b> °                           |
| <b>"Sleep"</b> (10:00 p. m.)    | 62°                                    | <i>82</i> °                    | <i>62</i> °                          | <i>82</i> °                           |

### **Características especiales**

**Conversión automática:** cuando está configurado en <u>Auto</u> (automático), el termostato elige automáticamente cuándo calefaccionar o refrigerar, según la temperatura interior.

Adaptive Intelligent Recovery<sup>™</sup>: esta función permite que el termostato "sepa" cuánto demora el sistema de calefacción y el aire acondicionado para alcanzar las configuraciones de temperatura programadas, de manera que se alcance esa temperatura a la hora que usted configuró. Por ejemplo: configure la hora para despertarse a las 6 a. m. y la temperatura a 70°. La calefacción se enciende <u>antes</u> de las 6 a. m. para que la temperatura esté a 70° a las 6 cuando se despierte. El mensaje "Recovery" (recuperación) aparece cuando el sistema se activa antes de un período programado.

**Protección del compresor:** esta función hace que el compresor demore unos minutos antes de volver a iniciarse, para evitar daños al equipo. Durante el período de espera, aparecerá el mensaje "Wait" (esperar) en la pantalla.

## Bloqueo de la pantalla

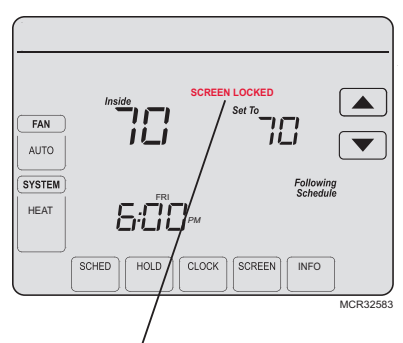

Vea la función avanzada **0670** (página 26) para revisar las opciones de bloqueo de la pantalla.

Para evitar alteraciones, la pantalla se puede bloquear total o parcialmente.

Cuando está parcialmente bloqueada, en la pantalla aparecerá **SCREEN LOCKED** (pantalla bloqueada) durante varios segundos si se presiona una tecla bloqueada. Para desbloquear la pantalla, presione cualquier tecla <u>desbloqueada</u> mientras aparece **SCREEN LOCKED** (pantalla bloqueada) en la pantalla.

Cuando la pantalla esté totalmente bloqueada, ninguna tecla funcionará. Para bloquear o desbloquear la pantalla, vea la función avanzada <u>0670 en la página 26</u>.

# Limpieza de la pantalla

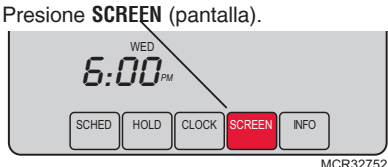

Temporizador de bloqueo de la pantalla (30 segundos).

|    | Clean | Screen? |        |
|----|-------|---------|--------|
|    |       |         |        |
|    |       |         |        |
|    |       |         |        |
|    |       |         |        |
|    |       |         |        |
|    |       |         |        |
| ОК |       |         |        |
|    |       |         | M32753 |

Presione **SCREEN** (pantalla) para ir a la pantalla de limpieza. Presione **OK** para bloquear la pantalla y poder limpiarla. La pantalla permanecerá bloqueada durante 30 segundos para que pueda limpiarla sin alterar ninguna configuración.

Después de 30 segundos, presione CANCEL (cancelar) para reanudar el funcionamiento normal o presione **OK** si necesita más tiempo para realizar la limpieza.

Nota: No rocíe ningún líquido directamente sobre el termostato. Rocíe los líquidos sobre un paño, después utilice el paño húmedo para limpiar la pantalla. Utilice agua o el limpiador para vidrios que utiliza en casa. Evite utilizar limpiadores abrasivos.

#### 69-2638FFS-01

### Reemplazo de las batería

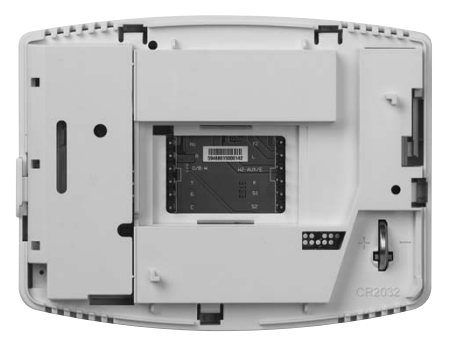

El UtilityPRO tiene una batería tipo botón que guarda la hora y la fecha durante una falla eléctrica. En circunstancias normales, la batería tipo botón debería durar cinco años. En caso de que la hora y la fecha deban reiniciarse después de una falla eléctrica, esto indica que la batería tipo botón debe reemplazarse. Debe reemplazar la batería cada cinco años o antes de abandonar el hogar durante un período prolongado.

Para reemplazar la batería, separe el termostato de la placa de pared. En la parte posterior del termostato encontrará la batería de litio insertada en el extremo inferior derecho. Retire la batería usada deslizándola hacia afuera y reemplácela por otra nueva. Una vez realizado esto, vuelva a fijar el termostato a la placa de pared.

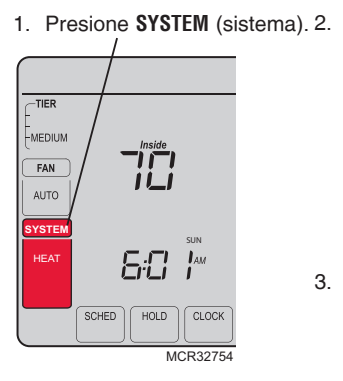

 Presione y mantenga presionada la tecla central en blanco hasta que cambie la visualización.

- Cambie las configuraciones según sea necesario (vea las páginas 23 a 26).
- 4. Presione **DONE** (terminado) para salir y guardar los cambios.

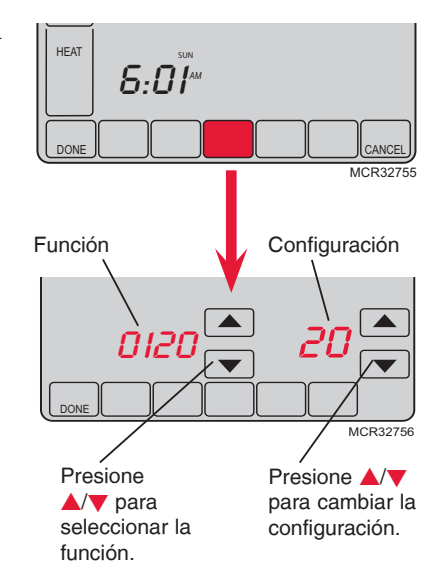

69-2638EFS-01

### Configuración del año (primeros dos dígitos)

Función 0120 Presione ▲/▼ para cambiar los primeros dos dígitos del año:

Opciones: 20 = año 20xx 21 = año 21xx

### Configuración del año (segundos dos dígitos)

Función 0130 Presione ▲/▼ para cambiar los últimos dos dígitos del año:

Opciones: 01 - 99 (por ej., 2001 - 2099)

#### Configuración del mes

Función 0140 Presione ▲/▼ para cambiar el mes actual:

Opciones: 01 - 12 (por ej., enero - diciembre)

#### Configuración de la fecha

Función 0150 Presione  $\blacktriangle/ \nabla$  para cambiar la fecha actual:

Opciones: 01 - 31

#### Configuraciones de la luz de fondo

Función 0280 Presione **A**/**v** para cambiar las configuraciones de la luz de fondo:

- Opciones: 0 La luz de fondo se enciende durante, aproximadamente, 8 segundos después de presionar una tecla
  - 1 La luz de fondo siempre está a baja intensidad con brillo total después de presionar una tecla

#### Formato de la temperatura (°F/°C)

Función 0320 Presione ▲/▼ para configurar el formato de la visualización de la temperatura:

- Opciones: 0 Fahrenheit
  - 1 Centígrados

#### Horario de verano ON/OFF (activado/desactivado)

Función 0330 El termostato está preprogramado para ajustarse automáticamente al horario de verano. Presione ▲/▼ para seleccionar una opción:

- Opciones: 0 OFF (desactivado): no está ajustado para el horario de verano
  - 2 ON (activado): cambio automático al horario de verano (2007 en adelante para las áreas que utilizan el nuevo calendario de horario de verano [DST] 2007)

#### Función Adaptive Intelligent Recovery

Función 0530 Presione ▲/▼ para encender o apagar Adaptive Intelligent Recovery (arranque anticipado):

- Opciones: 0 Off (apagado)
  - 2 On (encendido)

69-2638EFS-01

#### Períodos del cronograma del programa

Función 0540 Presione A/ para configurar la cantidad de períodos del programa:

- Opciones: 4 Períodos del programa 4 (WAKE [despertar], LEAVE [salir], RETURN [regresar], SLEEP [dormir])
  - 2 Períodos del programa 2 (WAKE [despertar] y SLEEP [dormir])
  - 3 Períodos del programa 2 (LEAVE [salir] y RETURN [regresar])

#### Formato del reloj

Función 0640 Presione ▲/▼ para configurar el formato de la visualización del reloj:

Opciones: 12 Reloj de 12 horas (por ej., "3:30 p. m.") 24 Reloj de 24 horas (por ej., "15:30")

#### Bloqueo de la pantalla

Función 0670 Presione ▲/▼ para seleccionar una configuración de bloqueo de la pantalla (vea la página 19):

Opciones: 0 La pantalla está desbloqueada (totalmente funcional)

- 1 Todas las funciones bloqueadas, excepto los controles de temperatura y la tecla CANCEL (cancelar)
- 2 La pantalla está totalmente bloqueada

# Localización y solución de problemas

Si tiene dificultades con su termostato, intente seguir las siguientes sugerencias. La mayoría de los problemas pueden solucionarse de manera fácil y rápida.

| La pantalla está •<br>en blanco •                             | Controle el interruptor de circuito y, si es necesario, reinícielo.<br>Asegúrese de que el interruptor de energía del sistema de calefacción y<br>refrigeración esté en ON (encendido).<br>Asegúrese de que la puerta del sistema de calefacción esté bien cerrada.                                                                |
|---------------------------------------------------------------|----------------------------------------------------------------------------------------------------|
| Las teclas no<br>funcionan (o la<br>temperatura no<br>cambia) | Verifique para asegurarse de que el termostato no esté bloqueado (vea la página 19).<br>Asegúrese de que las temperaturas de calefacción y refrigeración estén configuradas en intervalos aceptables:<br>Heat (calefacción): 40 a 90 °F (4,5 a 32 °C)<br>Cool (refrigeración): 50 a 99 °F (10 a 37 °C)                             |
| La luz de fondo es •<br>tenue                                 | Si el termostato funciona con CA, es normal que la luz de fondo de la pantalla sea tenue. La luz de fondo queda encendida a bajo nivel y brilla cuando se presiona una tecla.                                                                                                    |
| No hay botón •<br>"CLOCK" (reloj)                             | Si el botón del reloj no está visible, la hora que se muestra es controlada<br>por la empresa de servicios públicos. Si la hora que se muestra alguna vez<br>variara de la hora local real en más de unos minutos, comuníquese con su<br>empresa de servicios públicos, ya que esto podría indicar un problema de<br>comunicación. |

# Localización y solución de problemas

El sistema de calefacción o refrigeración no responde

- Presione SYSTEM (sistema) para configurar el sistema en <u>Heat</u> (calefacción). Asegúrese de que la temperatura sea más alta que la temperatura interior.
- Presione SYSTEM (sistema) para configurar el sistema en <u>Cool</u> (refrigeración). Asegúrese de que la temperatura sea más baja que la temperatura interior.
- Controle el interruptor de circuito y, si es necesario, reinícielo.
- Asegúrese de que el interruptor de energía del sistema de calefacción y refrigeración esté en ON (encendido).
- Asegúrese de que la puerta del sistema de calefacción esté bien cerrada.
- Si en la pantalla aparece "Wait" (esperar), el temporizador de protección del compresor está en ON (encendido). Espere 5 minutos para que se reinicie el sistema de forma segura, sin dañar el compresor.

La pantalla muestra Fan Auto (ventilador en automático) y ON (encendido) o Auto (automático) y Circ (circulación) al mismo tiempo

El termostato muestra la pantalla del calendario (año, fecha y mes) cuando se restituye la electricidad

- Se trata de un funcionamiento normal. Auto (automático) indica que el termostato está siguiendo la configuración programada del ventilador. Si aparecen Auto (automático) y ON (encendido), el ventilador está programado para "ON" (encendido) durante este período (ver la página 11).
- Esto indica que la batería tipo botón se ha agotado. Reemplace la batería tipo botón inmediatamente.

# Aviso de la FCC, Sección 15

Este equipo fue probado y cumple con los límites de los dispositivos digitales Clase B, conforme a la sección 15 de las regulaciones FCC. El funcionamiento está sujeto a las dos condiciones siguientes:

1) Este dispositivo no debe causar interferencia perjudicial.

2) Este dispositivo deberá aceptar cualquier interferencia que se reciba, incluso la interferencia que pudiese causar el funcionamiento no deseado.

Los límites Clase B están diseñados para ofrecer una protección razonable contra la interferencia perjudicial en una instalación residencial. Este equipo genera, usa y puede irradiar energía de frecuencia de radio y, si no se instala y se utiliza según las instrucciones, puede producir una interferencia perjudicial en la comunicación radial. Sin embargo, no se garantiza que no habrá interferencia en una instalación particular. Si este equipo produce una interferencia perjudicial en la recepción televisiva o radial, lo cual puede determinarse al apagar y encender el equipo, se recomienda que el usuario intente corregir la interferencia con una o más de las siguientes medidas:

- Vuelva a orientar la antena receptora.
- Aumente la distancia entre el equipo y el receptor.
- Conecte el equipo a un tomacorriente en un circuito diferente a aquel en el que está conectado el receptor.
- Consulte con su instalador o con un técnico experto en radio/televisión para recibir ayuda.

# **Requisitos de Industry Canada**

#### Límites de exposición

Para cumplir con los límites de exposición RF que establecen la FCC y el Industry Canada para la población en general/exposición no controlada, la o las antenas usadas para este transmisor deben instalarse a una distancia de separación de, al menos, 20 cm de todas las personas, y no deben colocarse ni utilizarse junto con otra antena o transmisor.

#### Sección de Industry Canada 7.1.5 de RSS-GEN

El funcionamiento está sujeto a las dos condiciones siguientes:

1 Este dispositivo no debe causar interferencia.

2 Este dispositivo deberá aceptar cualquier interferencia, incluso la interferencia que pudiese causar el funcionamiento no deseado del dispositivo.

### Automatización y control desenlace

Honeywell International Inc. 1985 Douglas Drive North Golden Valley, MN 55422 http://yourhome.honeywell.com

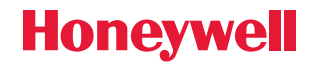

® Marca comercial registrada en los EE. UU.
Patente de los Estados Unidos Nº 6,574,581; 6,975,958; 7,114,554; 7,346,467; 7,636,604; 7,693,582; 7,788,936; 7,845,576, y otras patentes en trámite.
© 2012 Honeywell International Inc.
69-2638EFS—01 M.S. 05-12
Impreso en EE. UU.